# El Ambiente Virtual de Aprendizaje SENA

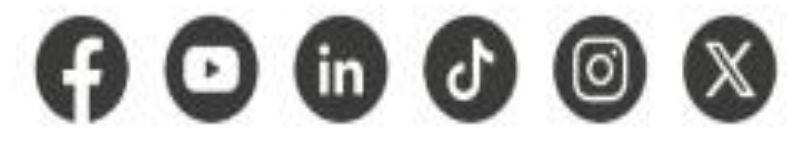

www.sena.edu.co

@ SENAcomunica

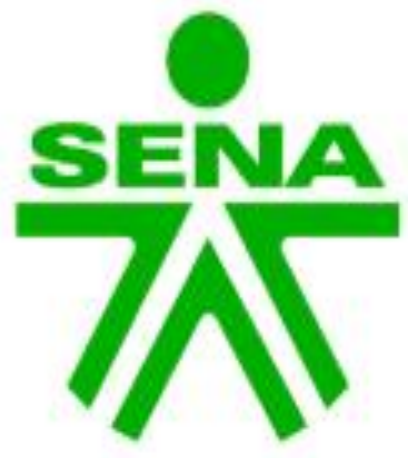

Dirección de Formación Grupo de Gestión de la oferta, la ejecución y certificación de la formación

GC-F-004V.10

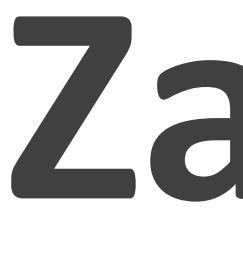

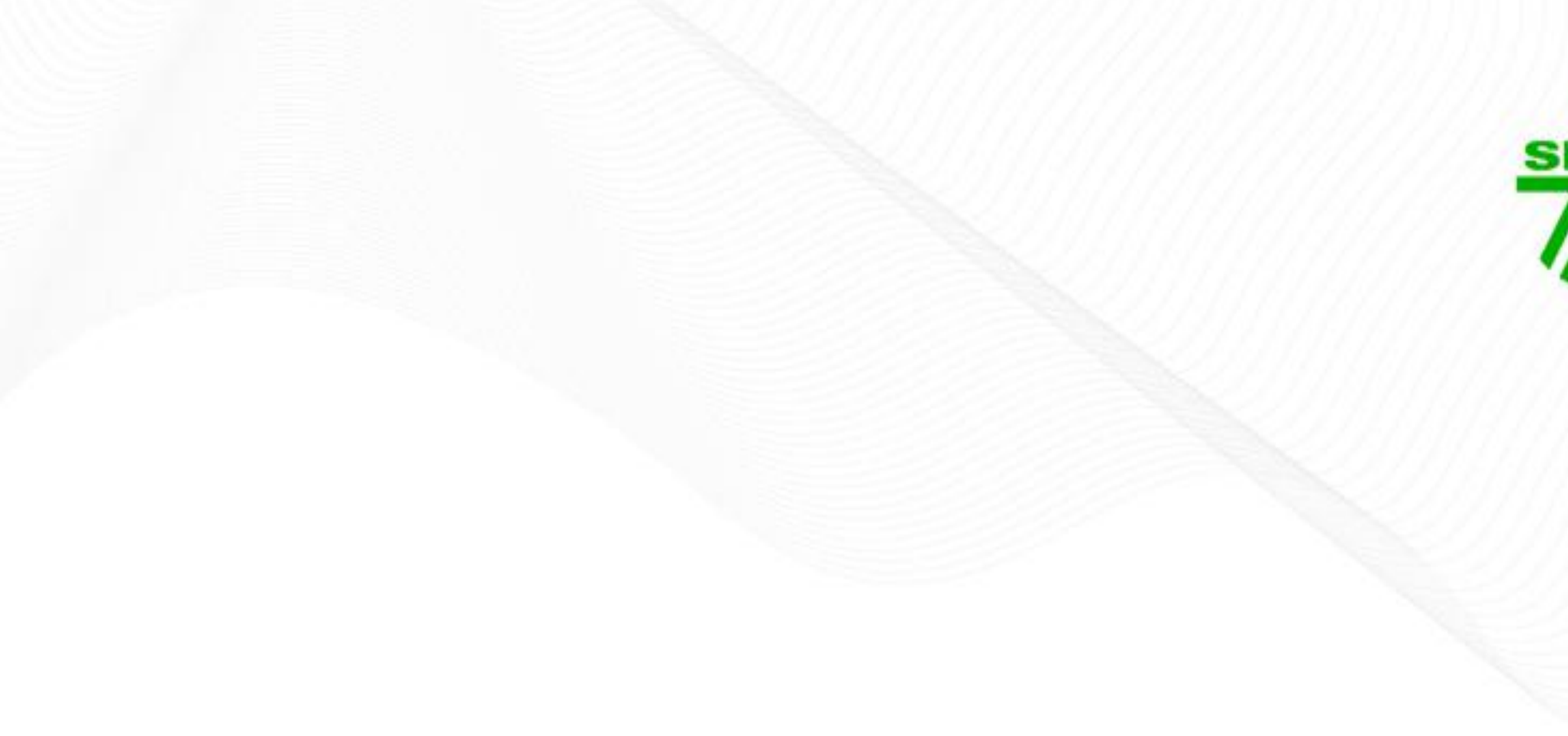

# Zajuna

En arahuaco se escribe Zajuna, se dice Zayuna y significa "Semilla"

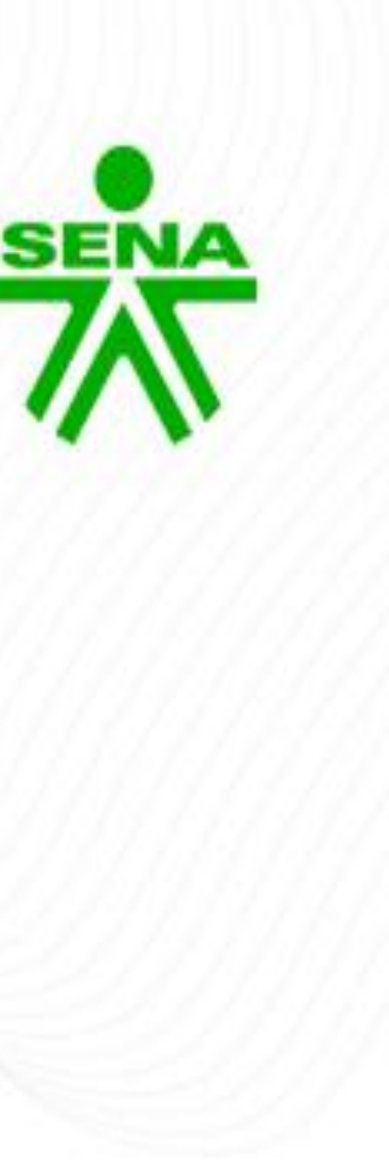

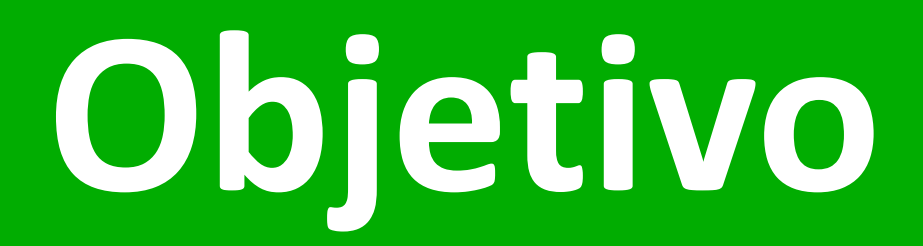

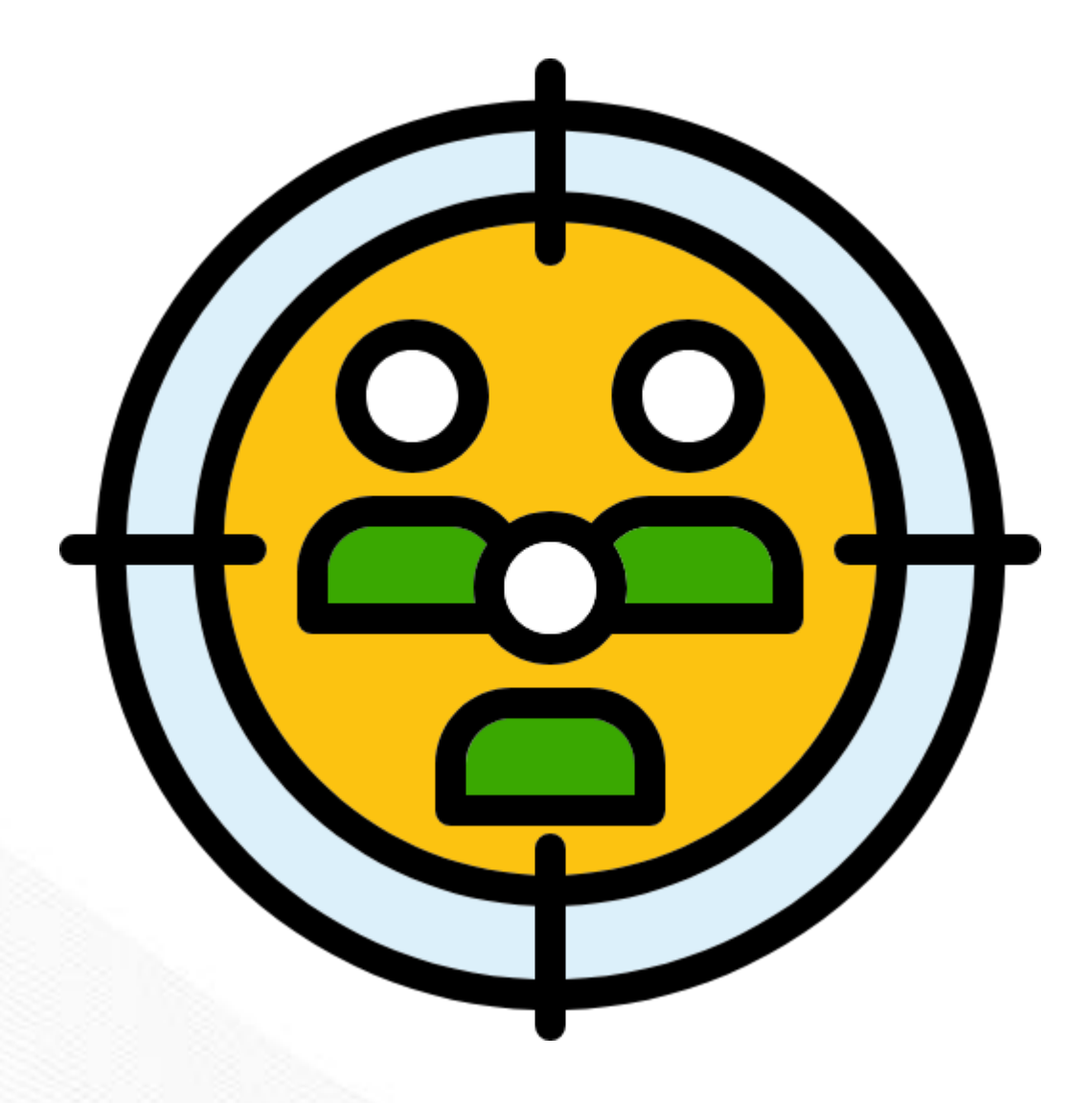

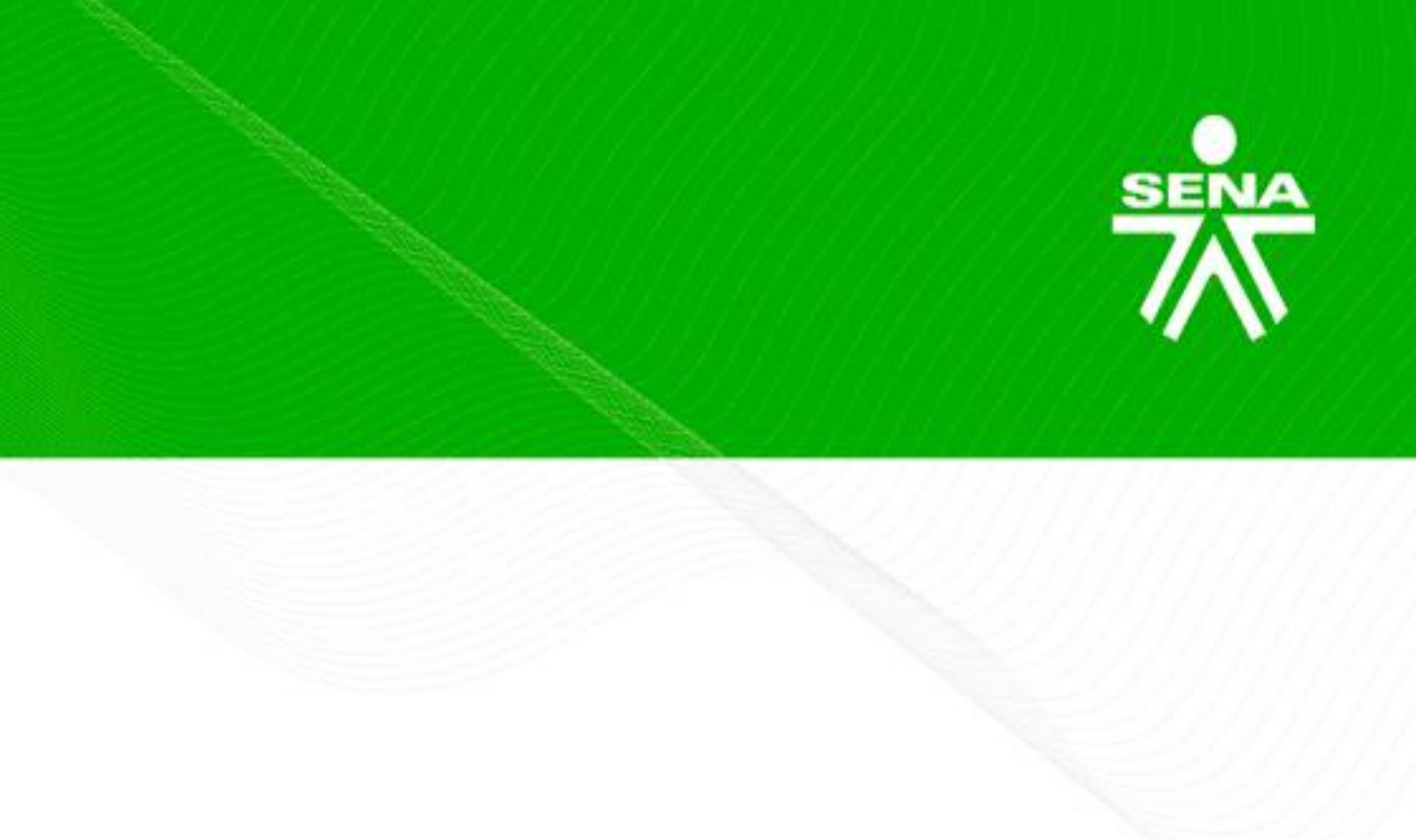

Orientar a los instructores sobre las acciones pedagógicas, metodológicas y tecnológicas a implementar en los procesos formativos desarrollados en Zajuna, conforme a los lineamientos institucionales.

# Metodología

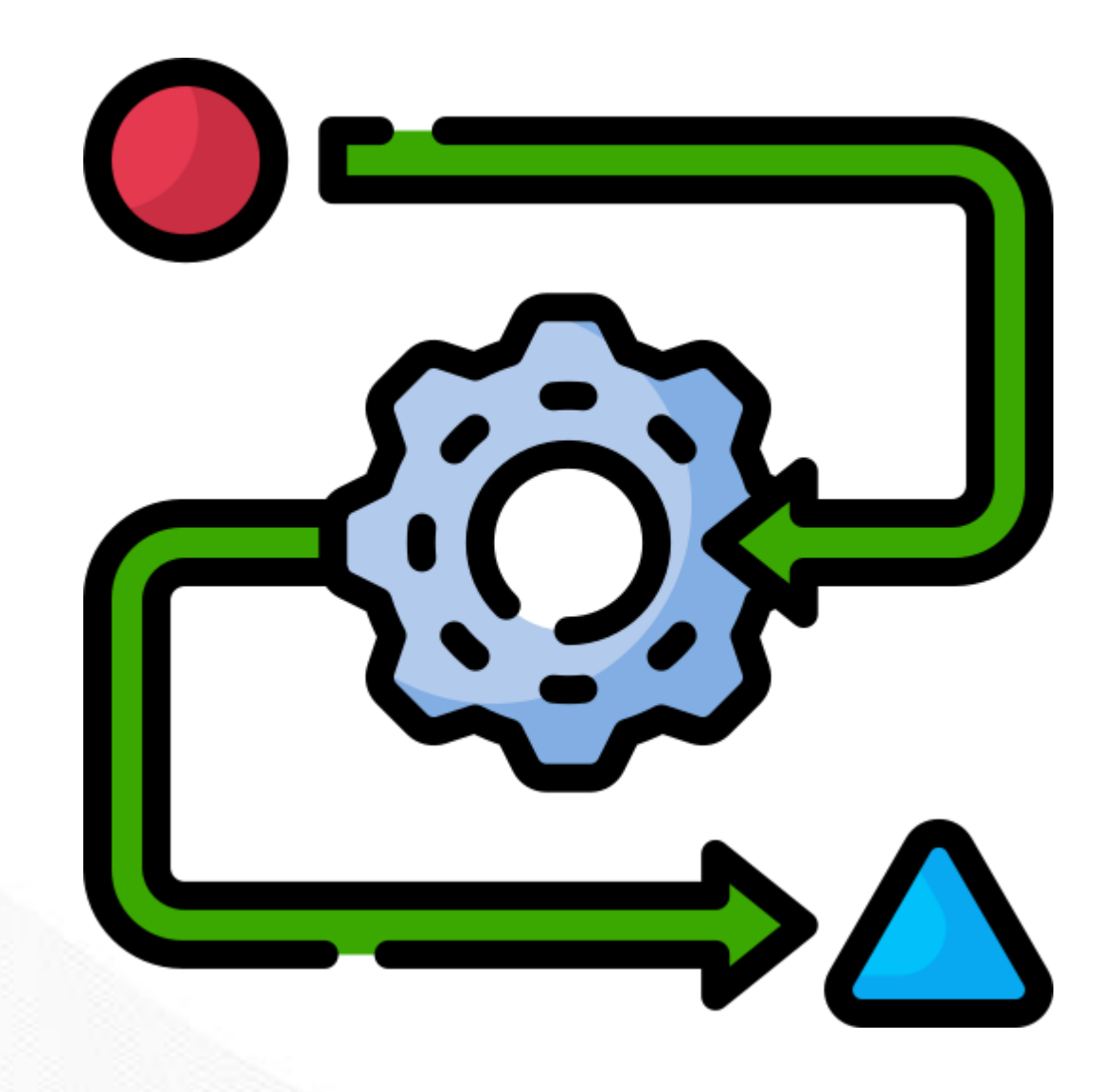

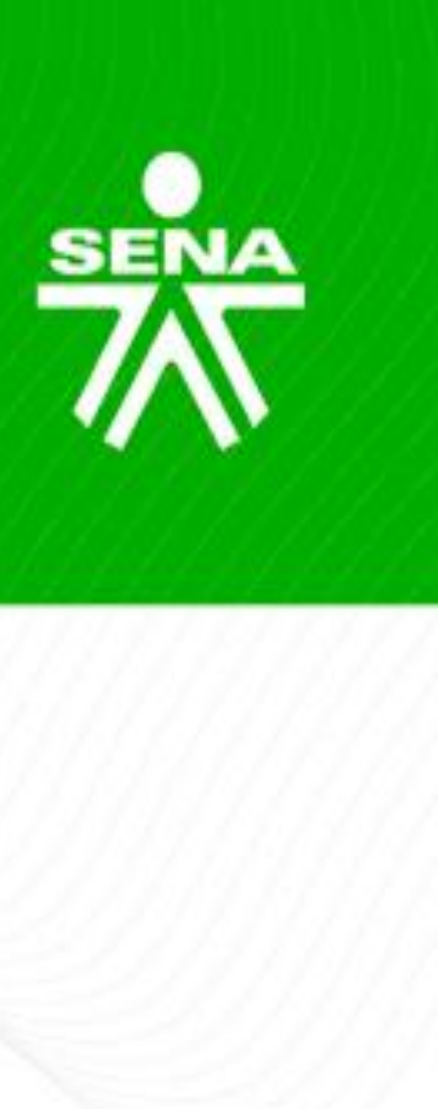

- Instalación y registro de asistencia.
- Desarrollo de la temática.
- Espacio de interacción y formulación de inquietudes.

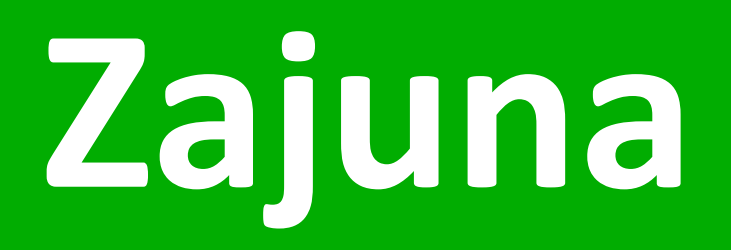

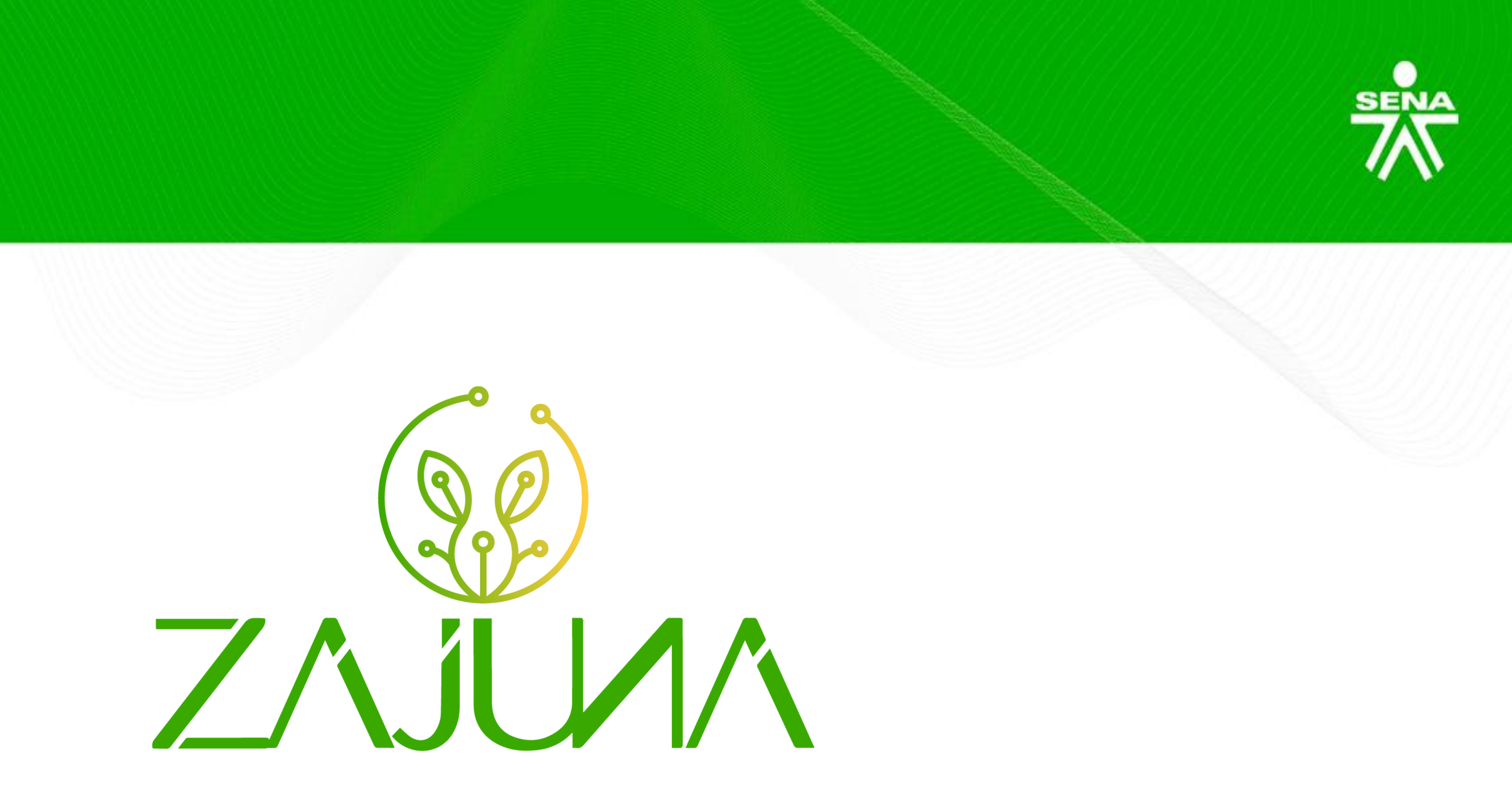

Un LMS desarrollado por talento SENA, para la gestión del aprendizaje a través de las diferentes herramientas que posibilitan la comunicación, gestión de contenidos, evidencias, evaluación y acompañamiento al aprendiz.

# Ingreso a Zajuna

## https://zajuna.sena.edu.co/

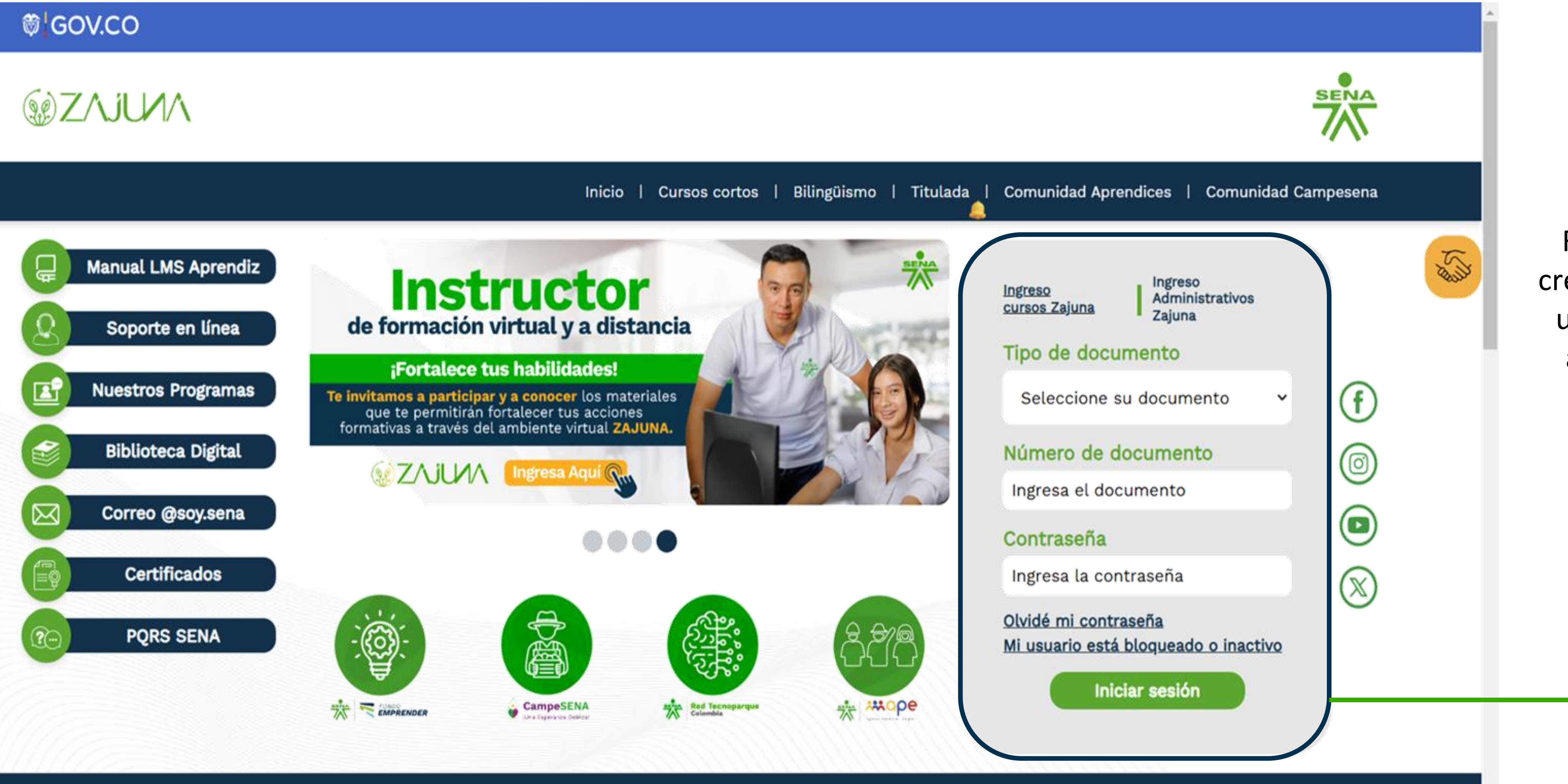

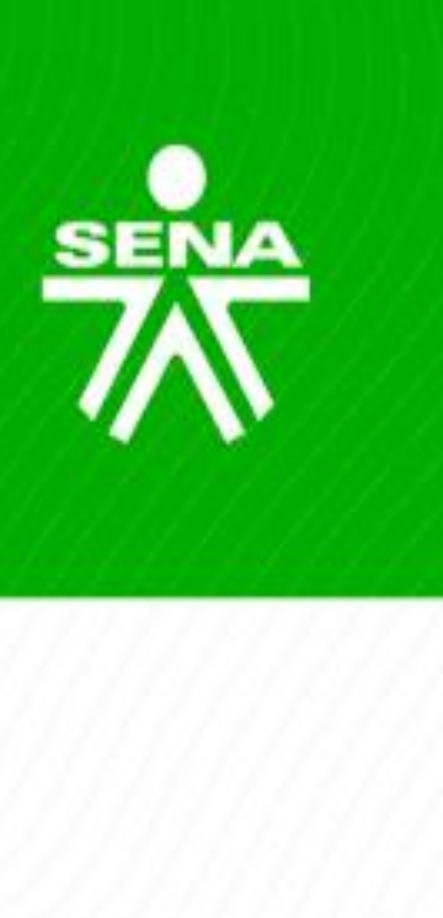

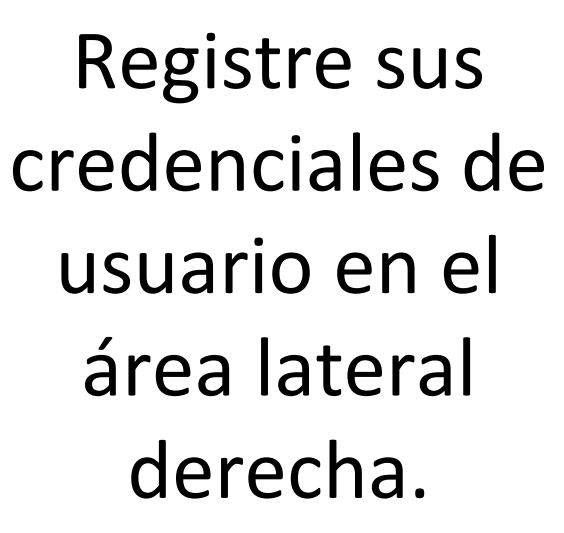

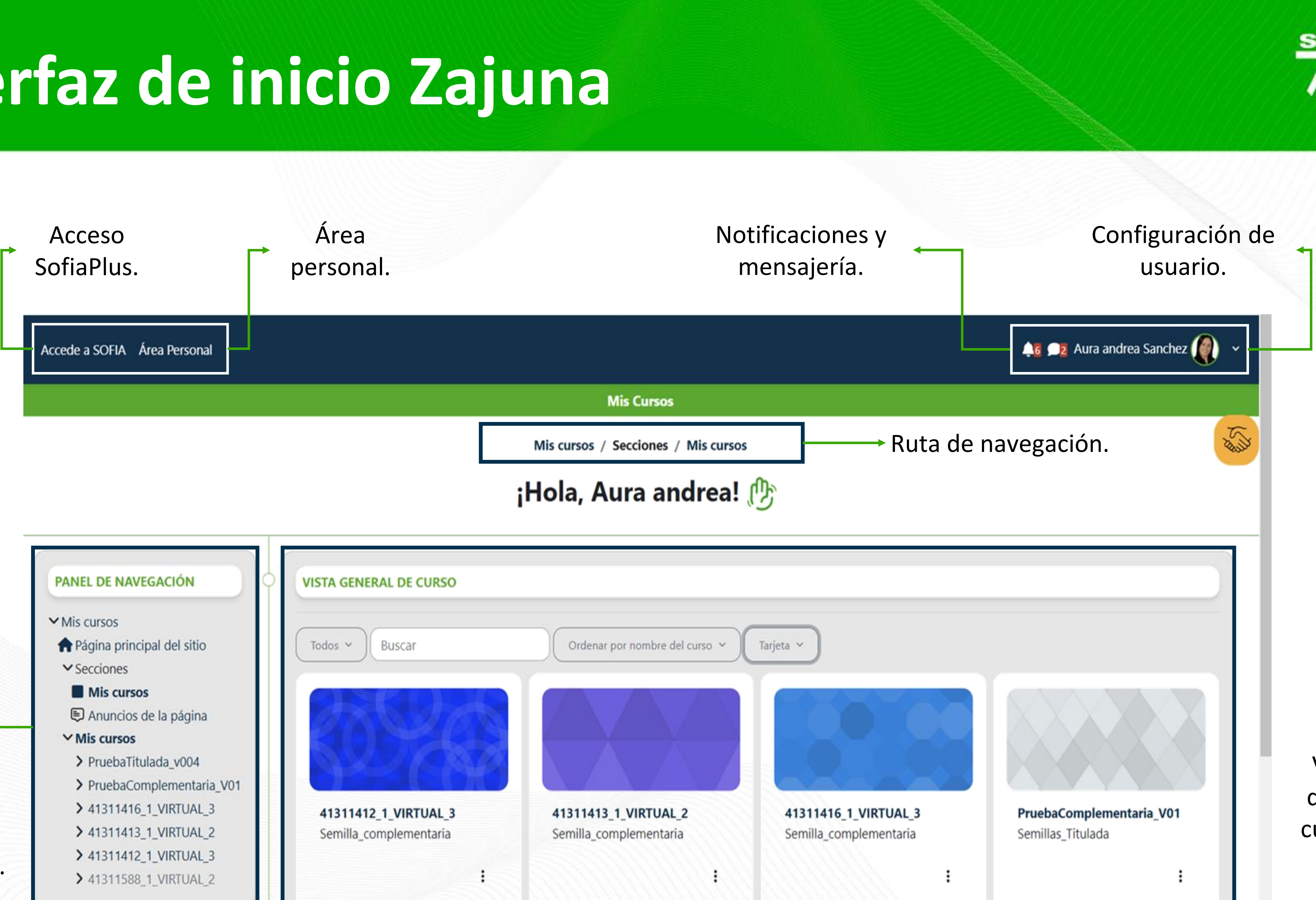

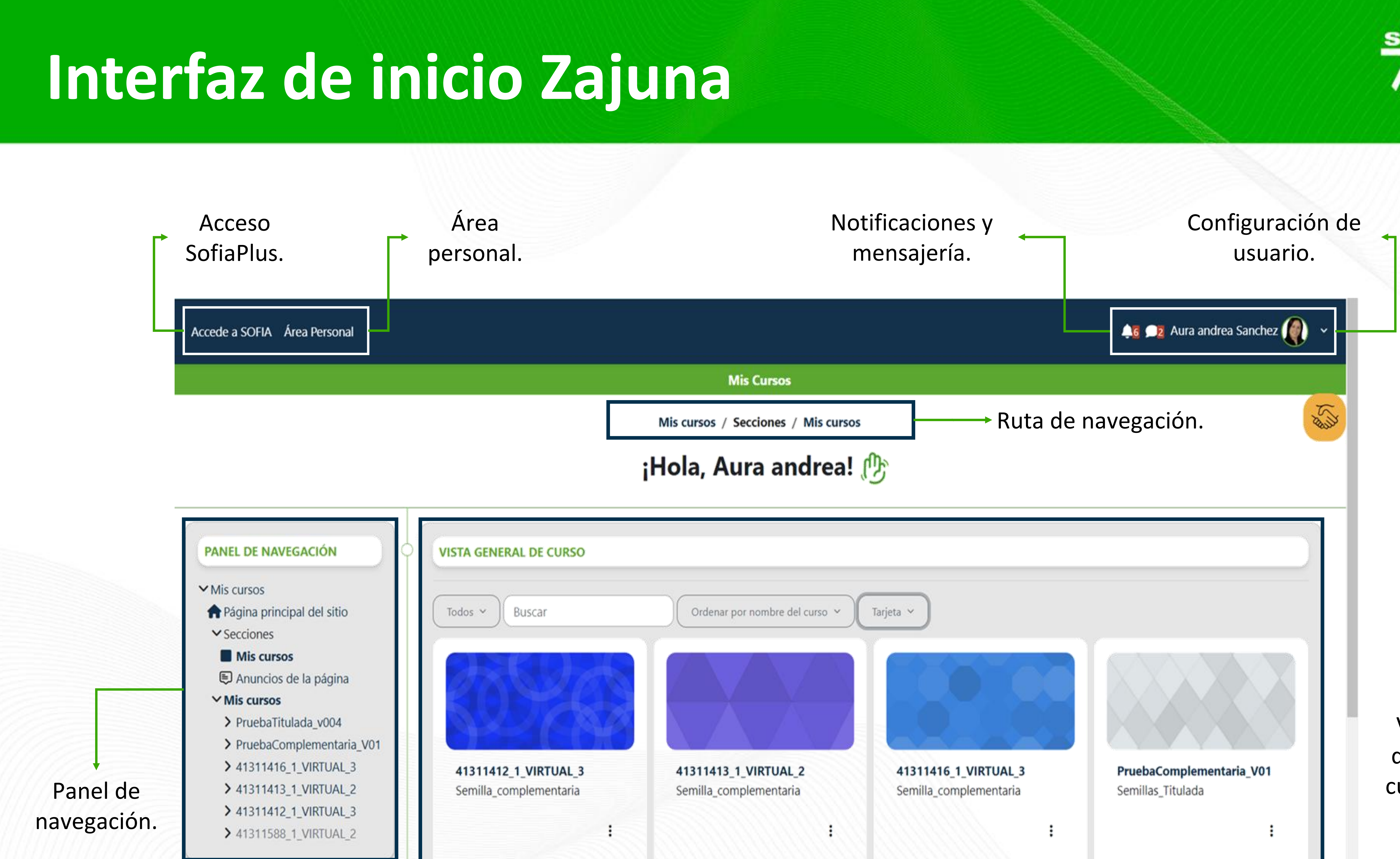

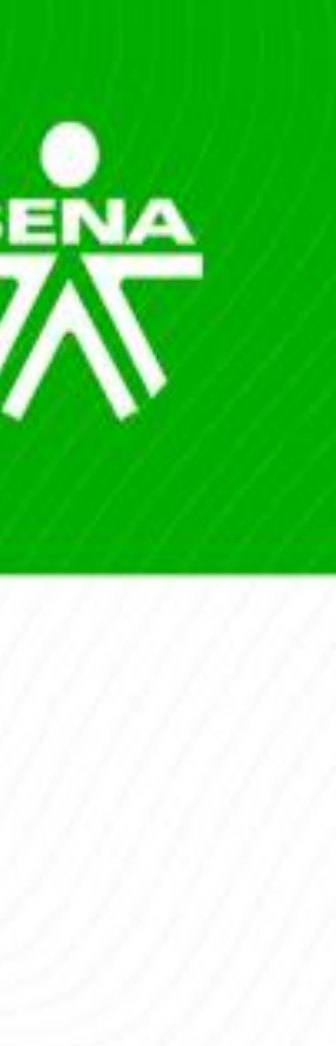

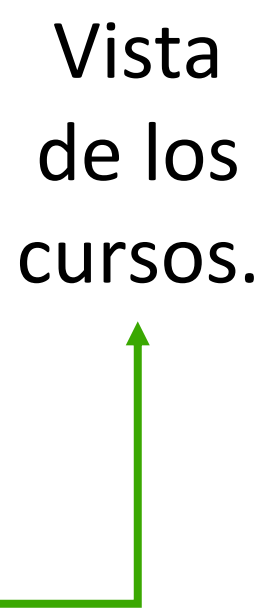

# Área personal

| <ul> <li>PANEL DE NAVEGACIÓN</li> <li>Mis cursos</li> <li>Página principal del sitio</li> <li>Secciones</li> <li>Mis cursos</li> <li>PruebaTitulada_v004</li> <li>PruebaComplementaria_V01</li> <li>41311416_1_VIRTUAL_3</li> <li>41311413_1_VIRTUAL_2</li> <li>41311412_1_VIRTUAL_2</li> <li>41311588_1_VIRTUAL_2</li> </ul> | VISTA GENERAL DE CURSO<br>Todos ~ Buscar Ordenar por nombre del curso ~ Tarjeta ~<br>Atasiitati 2,1_viRTUAL<br>3<br>Semilla_complement<br>Hasiitati 6,1_viRTUAL<br>2<br>Semilla_complement<br>Hasiitati 6,1_viRTUAL<br>3<br>Semilla_complement                                                                                                    | ENTOS ACCEDIDOS<br>DEMENTE<br>ANUNCIOS<br>PruebaComplementaria<br>ANUNCIOS<br>PruebaTitulada_v004<br>Sesión 2. Temática dd/<br>PruebaComplementaria |
|----------------------------------------------------------------------------------------------------|----------------------------------------------------------------------------------------------------|----------------------------------------------------------------------------------------------------|
| Panel de<br>navegación.                                                                                                    | LÍNEA DE TIEMPO         Próximos 7 días v       Ordenar por fecha v         Buscar por tipo o nombre de actividad         domingo, 2 de marzo de 2025         23:59       Foro Temático AA1 - EV01: Conservación del medio ambiente Foro pendiente - PruebaTitulada_v004         miércoles, 5 de marzo de 2025         11:00       Sala de atención sincrónica.         11:00       Sala de atención - PruebaComplementaria_V01 | Iementos<br>ecientes.                                                                                                    |
| de los cursos,<br>de tiempo y<br>alendario.                                                                                                    | CALENDARIO         Todos los cursos       *             febrero          marzo 2025          abril           Lun         Mar         Mié         Jue         Vie         Sáb         Dom         1         2         O Foro Temát                                                                                                    |                                                                                                    |

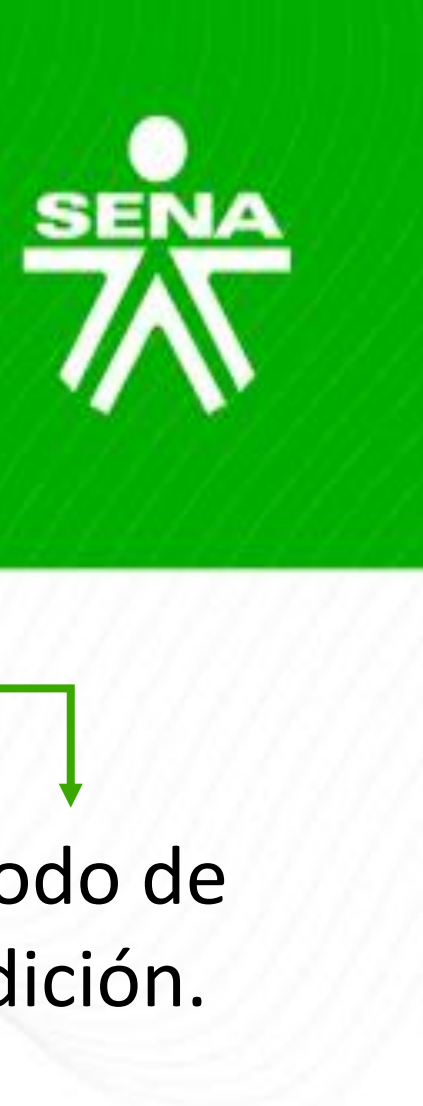

# Notificaciones y mensajería

Accede a SOFIA Área Personal

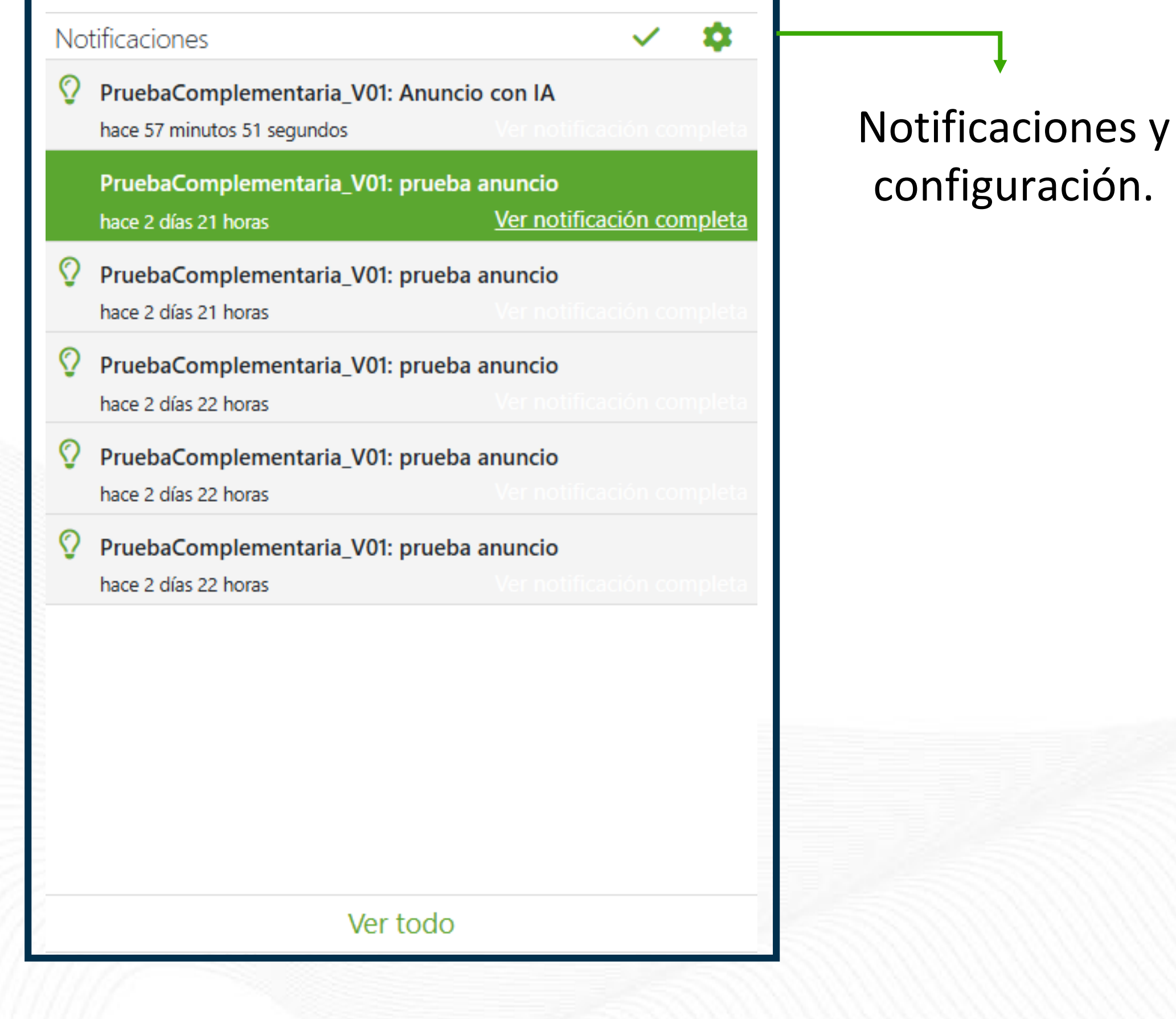

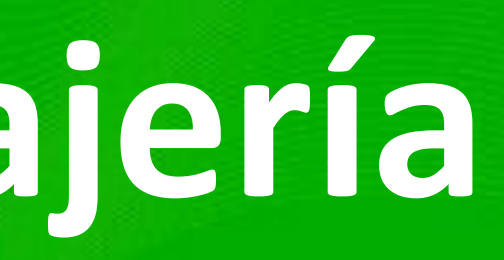

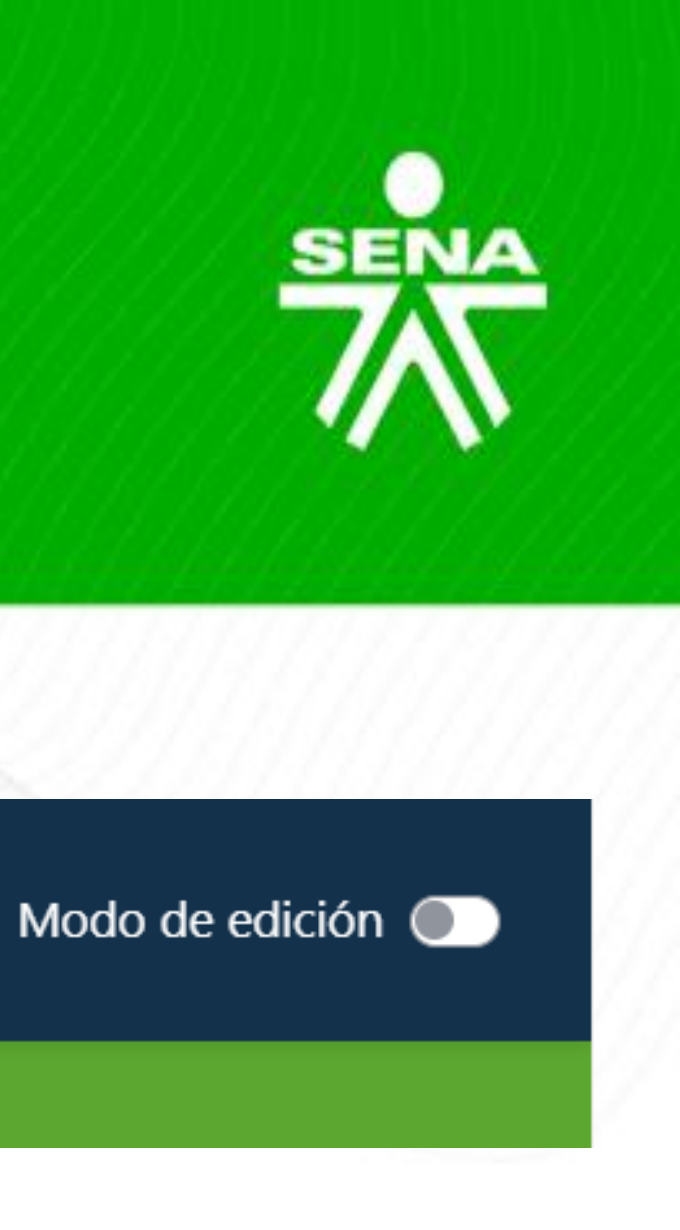

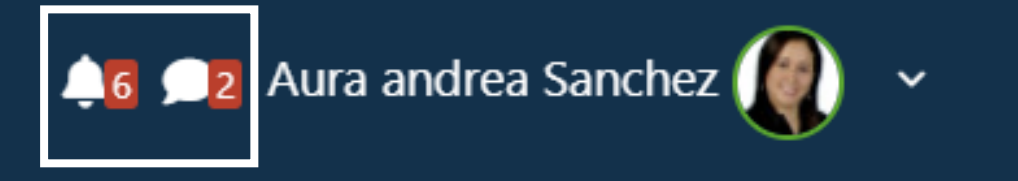

#### Área Personal

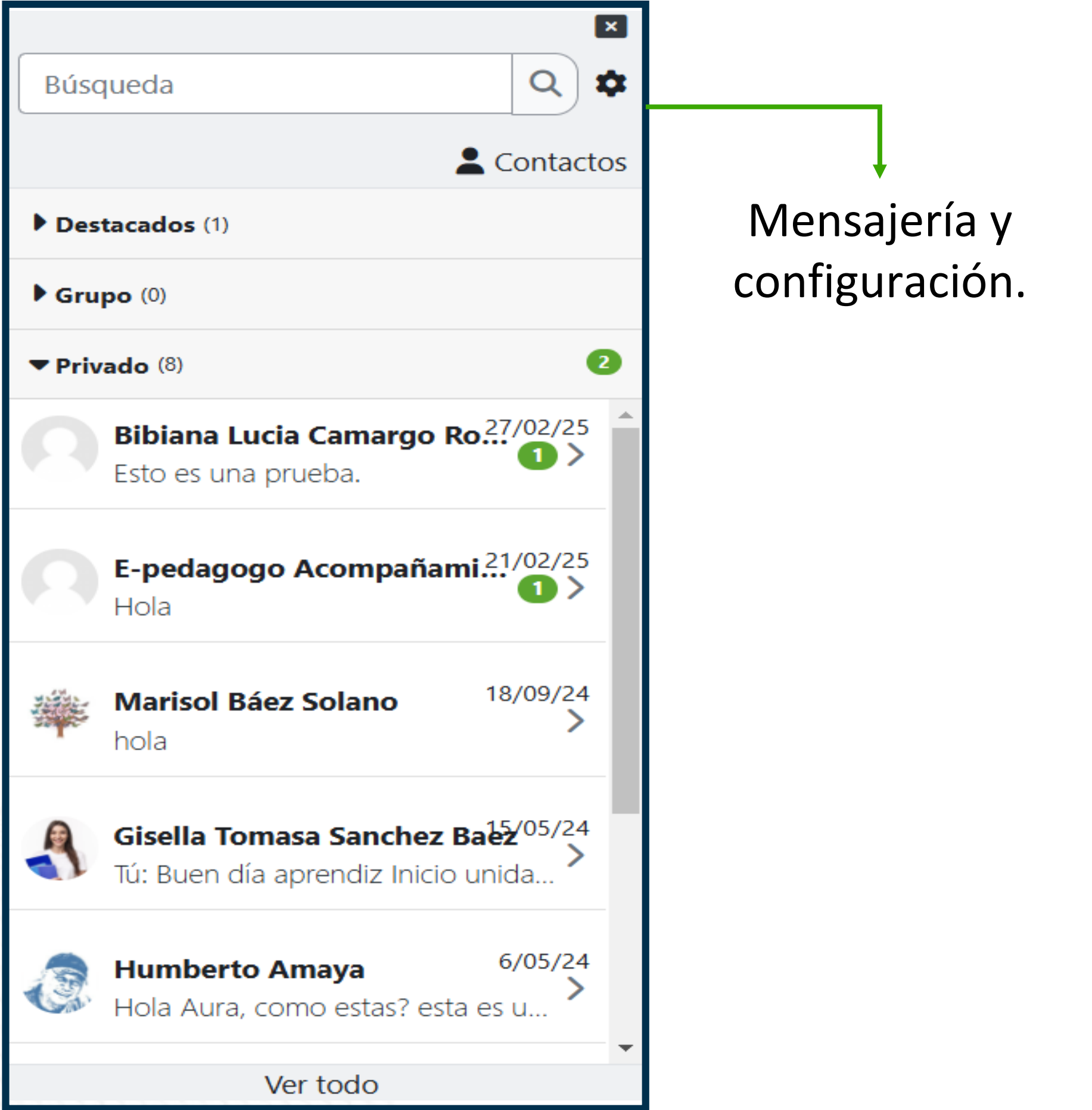

# Configuraciones de usuario

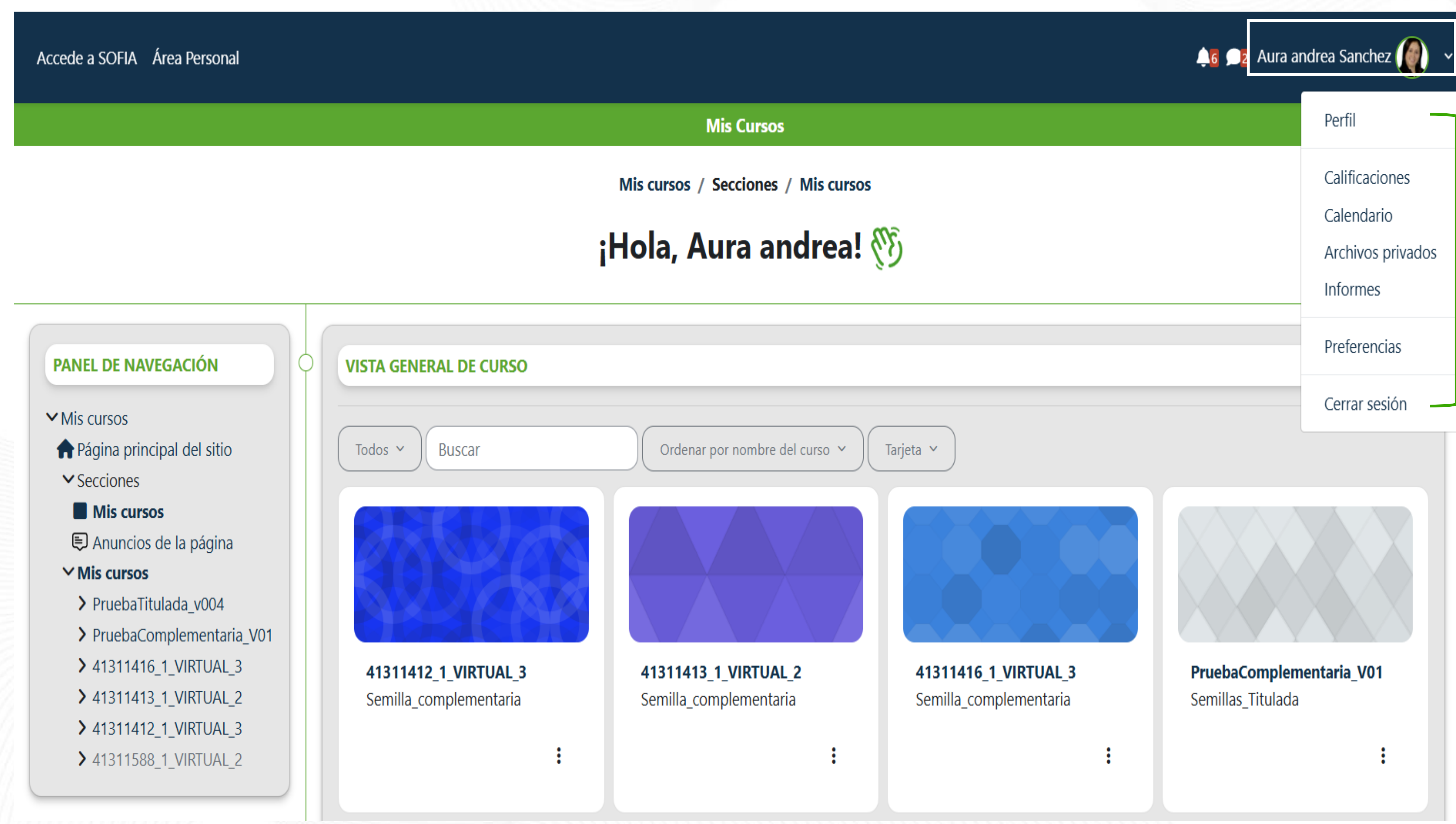

#### Opciones de configuración de usuario.

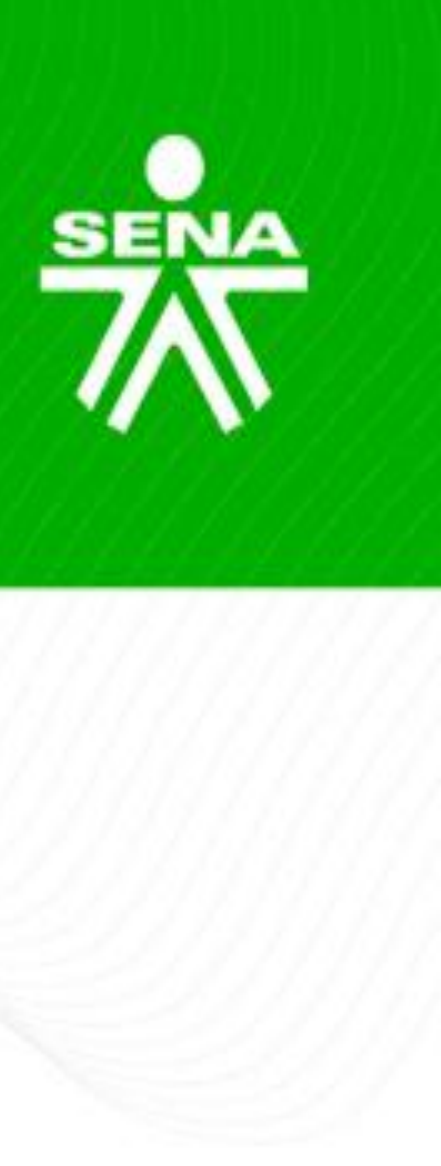

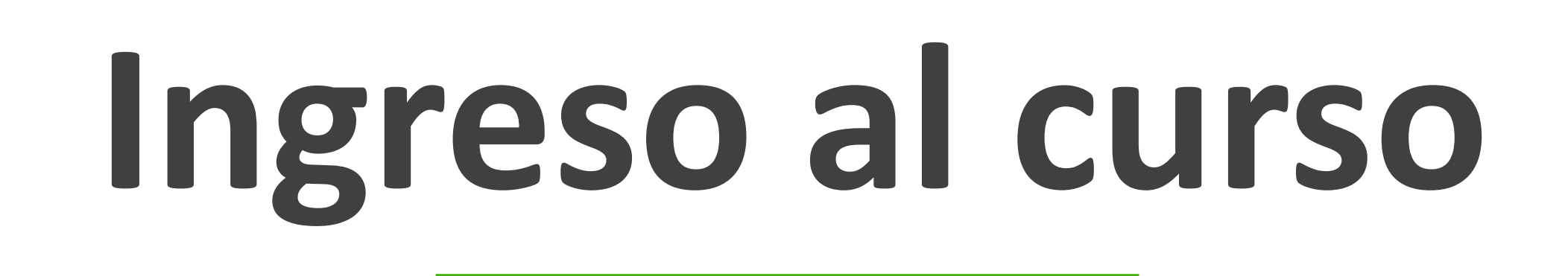

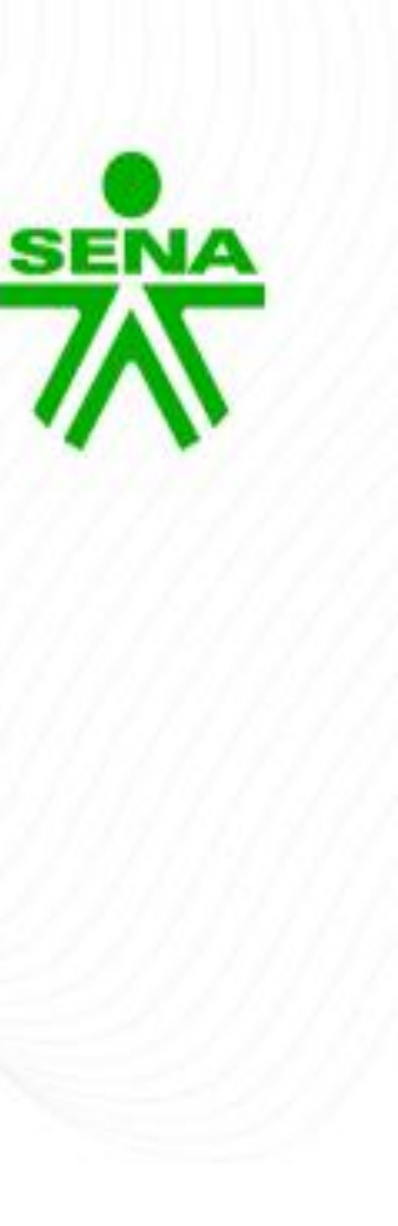

## Ingreso al curso

#### Para ingresar a un Curso, deberá hacer clic sobre el nombre del programa al que desea acceder.

Accede a SOFIA Área Personal

Mis curso

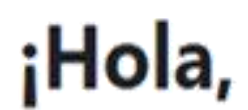

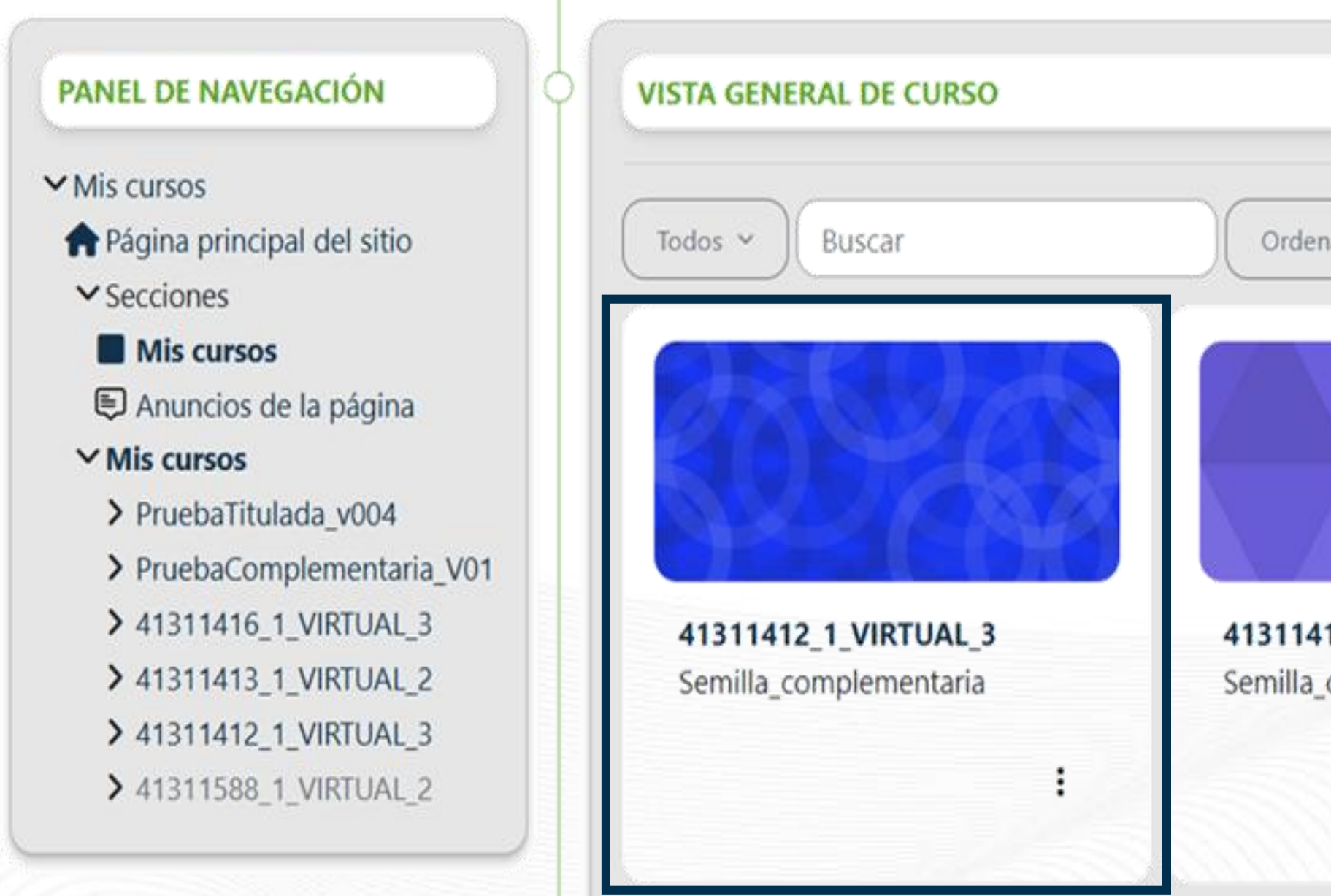

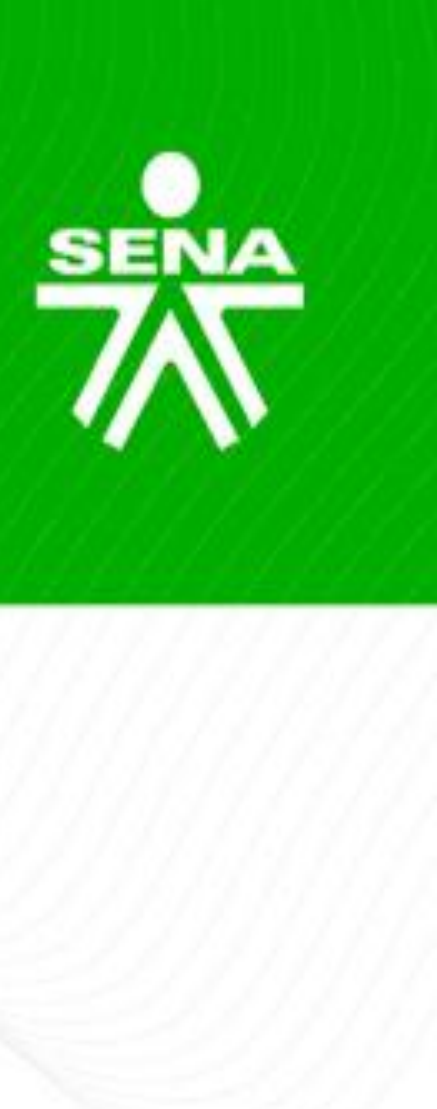

|                              |                                                | 🙏 💶 Aura andrea Sanchez 🌘 🗸                   |
|------------------------------|------------------------------------------------|-----------------------------------------------|
| Mis Cursos                   |                                                |                                               |
| os / Secciones / Mis curso   | s                                              | The second                                    |
| Aura andrea!                 | Ċ                                              |                                               |
|                              |                                                |                                               |
| lenar por nombre del curso 👻 | Tarjeta ~                                      |                                               |
|                              |                                                |                                               |
| a_complementaria             | 41311416_1_VIRTUAL_3<br>Semilla_complementaria | PruebaComplementaria_V01<br>Semillas_Titulada |
|                              |                                                | :                                             |

# Ingreso al curso

|                                                                                                    | P                                                                    |
|----------------------------------------------------------------------------------------------------|----------------------------------------------------------------------|
|                                                                                                    | Mis cu                                                               |
| PANEL DE NAVEGACIÓN                                                                                                    |                                                                      |
| <ul> <li>Mis cursos</li> <li>Página principal del sitio</li> <li>Secciones</li> <li>Mis cursos</li> <li>PruebaTitulada_v004</li> <li>PruebaComplementaria_V01</li> <li>41311416_1_VIRTUAL_3</li> <li>41311413_1_VIRTUAL_2</li> <li>41311412_1_VIRTUAL_3</li> <li>41311588_1_VIRTUAL_2</li> </ul>                                                                                                    | COMPLEMENTA<br>VIRTUAL                                               |
| ADMINISTRACIÓN                                                                                                    |                                                                      |
| <ul> <li>Administración del curso</li> <li>Configuración</li> <li>Finalización del curso</li> </ul>                                                                                                    | > INFORMACIÓN DEL PROGRAMA                                           |
| <ul> <li>&gt; Usuarios</li> <li>Filtros</li> <li>&gt; Informes</li> </ul>                                                                                                    | > CRONOGRAMA                                                         |
| <ul> <li>Configuración Calificaciones</li> <li>Copia de seguridad</li> <li>Restaurar</li> </ul>                                                                                                    | > ACTIVIDADES INICIALES                                              |
| <ul> <li>Banco de preguntas</li> <li>Repositorios</li> </ul>                                                                                                    | > ACTIVIDAD DE APRENDIZAJE GUÍA                                      |
| <ul> <li>Papelera de reciclaje</li> </ul>                                                                                                    | > SESIONES EN LÍNEA                                                  |
|                                                                                                    | <ul> <li>REPORTE DEL CURSO</li> <li>Ocultado a los apreno</li> </ul> |
| Imarzo 2025       Imarzo 2025         Lun Mar Mié Jue Vie Sáb Do       Imarzo 2025         1       1         3       4       5       10       10         3       4       5       10       10       11         10       11       12       13       14       15       16         17       18       19       20       21       22       23         24       25       26       27       28       29       30         31       14       15       16       15       16         17       18       19       20       21       22       23         24       25       26       27       28       29       30         31       14       15       16       16       16       16 |                                                                      |

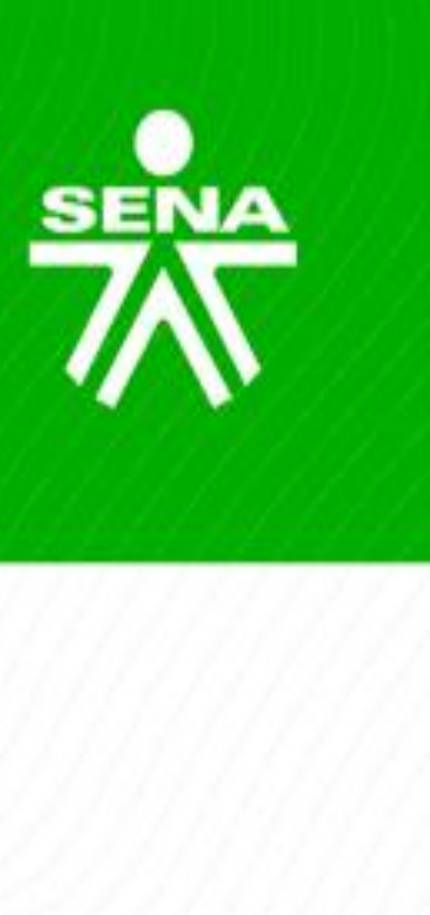

|                               | 🔎 🗩 Modo de edición 🥥 |                                                                                                    |
|-------------------------------|-----------------------|----------------------------------------------------------------------------------------------------|
| uebaComplementaria_V01        |                       |                                                                                                    |
| os / PruebaComplementaria_V01 |                       |                                                                                                    |
|                               |                       |                                                                                                    |
|                               | Expandir to 2         | The second second second second second second second second second second second second second second second se |
| RIA                           |                       |                                                                                                    |
|                               |                       |                                                                                                    |
|                               |                       |                                                                                                    |
|                               |                       | Banner y                                                                                                    |
|                               |                       | ,<br>contenido.                                                                                                 |
|                               |                       |                                                                                                    |
|                               |                       |                                                                                                    |
| es                            |                       |                                                                                                    |
|                               |                       |                                                                                                    |

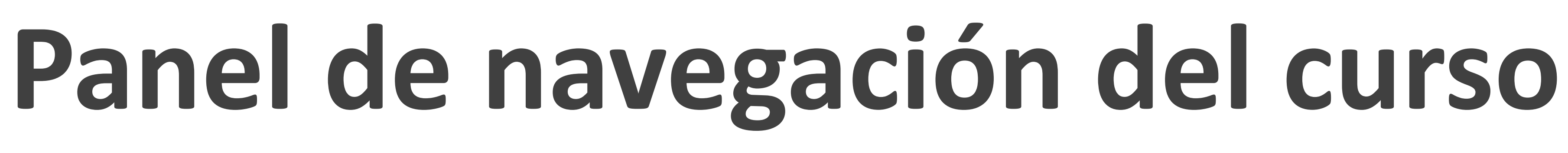

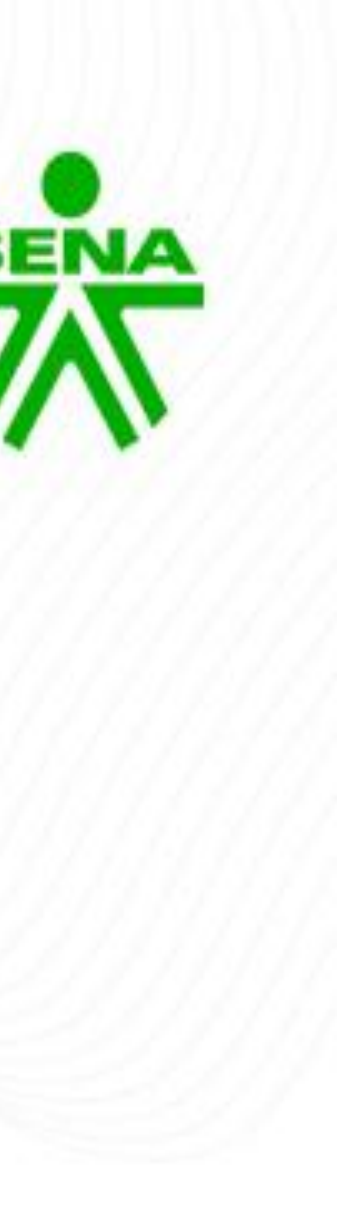

### PARTICIPANTES

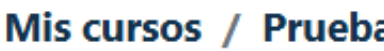

| Accede a SOFIA Área Personal                                              |                                    |                         | <u></u> 6 92                      | Aura and re | ea Sanchez 🌘 🗸  | Modo de edición 🌑           |
|---------------------------------------------------------------------------|------------------------------------|-------------------------|-----------------------------------|-------------|-----------------|-----------------------------|
|                                                                           |                                    | PruebaComplementaria    | a_V01                             |             |                 |                             |
|                                                                           | Mis cursos                         | / PruebaComplementaria_ | V01 / Participantes               |             |                 |                             |
| PANEL DE NAVEGACIÓN                                                       |                                    |                         |                                   |             |                 | Contraction of the second   |
| <ul> <li>Mis cursos</li> <li>Página principal del sitio</li> </ul>        | Coincidir Cualquiera 🗢 Seleccionar |                         | \$                                |             |                 | ×                           |
| <ul> <li>Secciones</li> <li>Mis cursos</li> </ul>                         | + Añadir condición                 |                         |                                   |             | Limpiar fi      | ltros Aplicar filtros       |
| <ul> <li>PruebaTitulada_v004</li> <li>PruebaComplementaria_V01</li> </ul> | 21 participantes encontrados       |                         |                                   |             |                 |                             |
| → → Participantes                                                         |                                    |                         |                                   |             | Restab          | lecer preferencias de tabla |
| Aura andrea Sanchez                                                       | Nombre(s) Todos A B C D E F G      | H I J K L M N Ñ         | O P Q R S T U V W X Y             | Z           |                 |                             |
| Calificaciones                                                            | Apellido(s)                        |                         |                                   |             |                 |                             |
|                                                                           | Todos A B C D E F G                | H I J K L M N N         |                                   | -           |                 |                             |
| PROGRAMA                                                                  | Nombre(s)                          |                         |                                   |             |                 |                             |
| > CRONOGRAMA                                                              | / Apellido(s)                      | Nombre de usuario       | Correo electrónico                | Roles       | Grupos          | Último acceso al curso      |
| > ACTIVIDADES INICIALES                                                   |                                    | -                       | -                                 | -           | -               | -                           |
| ACTIVIDAD DE<br>APRENDIZAJE GUÍA                                          | Aprendiz 1 Complementaria          | apcomplementaria1       | aformacionvirtual@sena.edu.co     | Aprendiz    | Grupo 1 🖉       | 318 días 23 horas           |
| > SESIONES EN LÍNEA                                                       | AC Aprendiz 2 Complementaria       | apcomplementaria2       | aformacionvirtual@sena.edu.co     | Aprendiz    | No hay grupos 🖋 | Nunca                       |
| <ul> <li>REPORTE DEL CURSO</li> <li>ACTIVIDAD DE</li> </ul>               | AC Aprendiz 4 Complementaria       | apcomplementaria4       | aformacionvirtual@sena.edu.co     | Aprendiz    | No hay grupos 🖋 | Nunca                       |
| APRENDIZAJE GUÍA AASS                                                     | aprendiz 6 complementaria          | ancomplamentariaC       | oformacionuirtual Qaana adu ca    | Apropelia   | No hou gruppe A | 60 días 6 horas             |
| > 41311416_1_VIRTUAL_3                                                    |                                    | apcomplementaria6       | atormacionvirtual@sena.edu.co     | Aprendiz    | No nay grupos Ø |                             |
| > 41311413_1_VIRTUAL_2                                                    | Aura andrea Sanchez                | ep_38211031             | auraandreasanchezsuarez@gmail.com | Instructor  | No hay grupos 🖋 | 36 segundos                 |
| <ul> <li>41311412_1_VIRTUAL_3</li> <li>41311588_1_VIRTUAL_2</li> </ul>    | BC Bibiana Lucia Camargo Romero    | aaf52821456             | bcamargo@sena.edu.co              | Instructor  | No hay grupos 🖋 | 23 horas 50 minutos         |

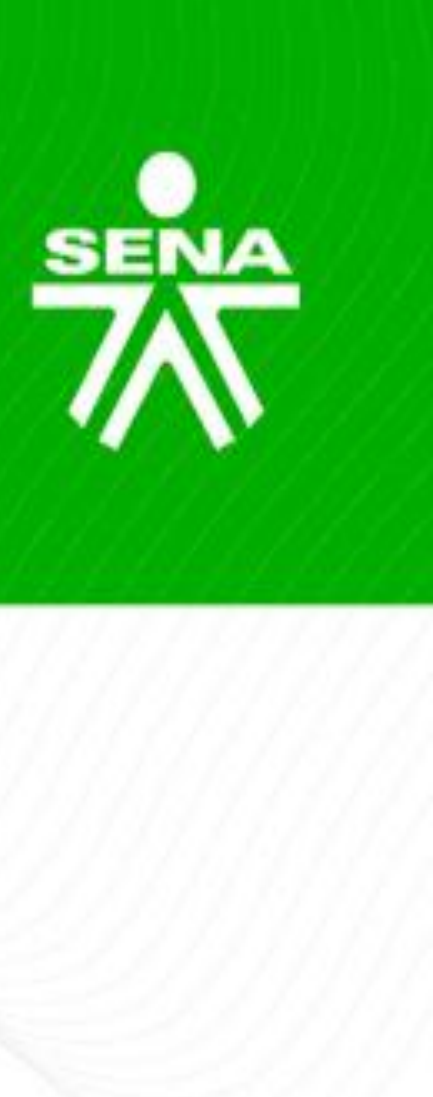

### CALIFICACIONES

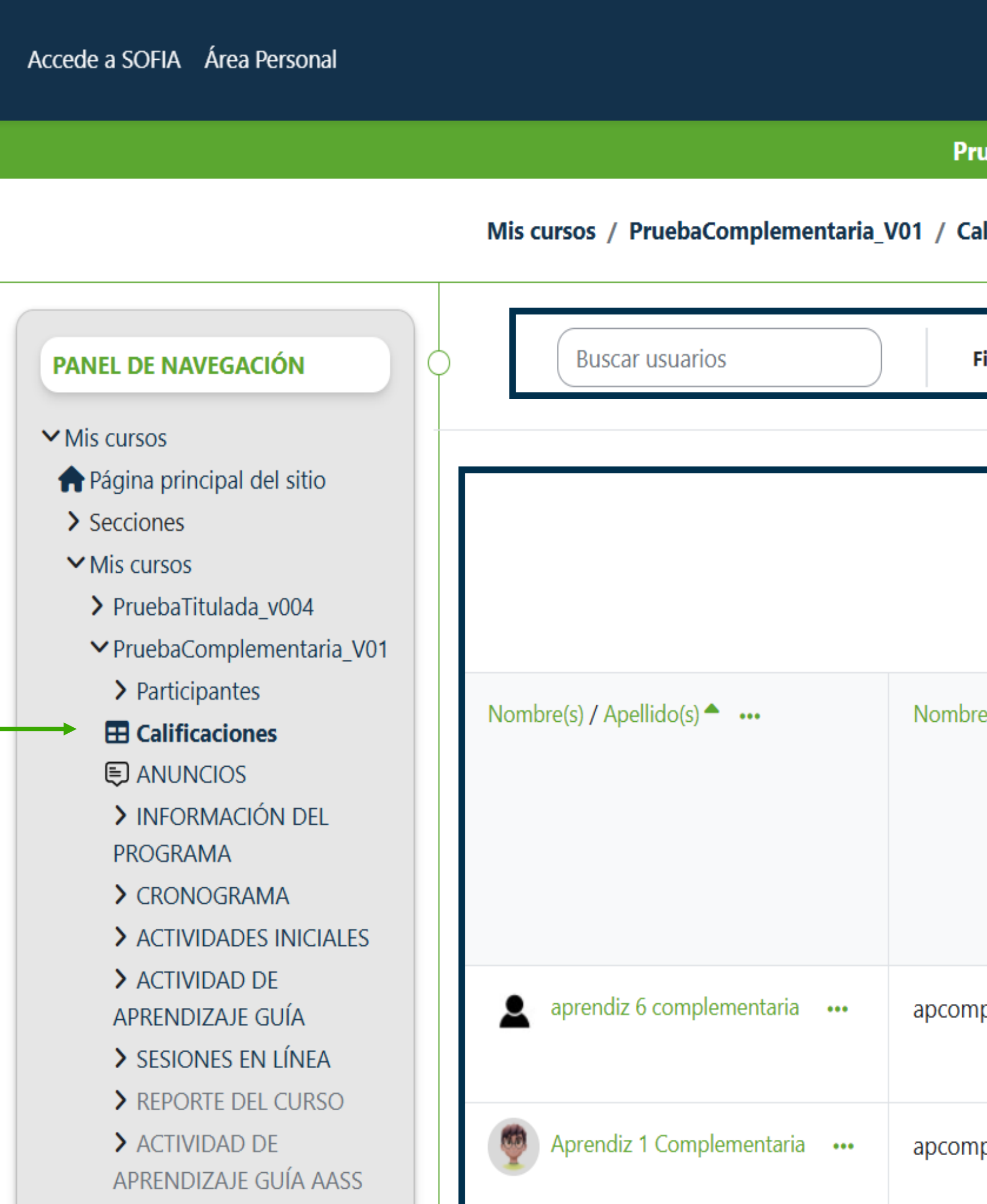

> 41311416\_1\_VIRTUAL\_3

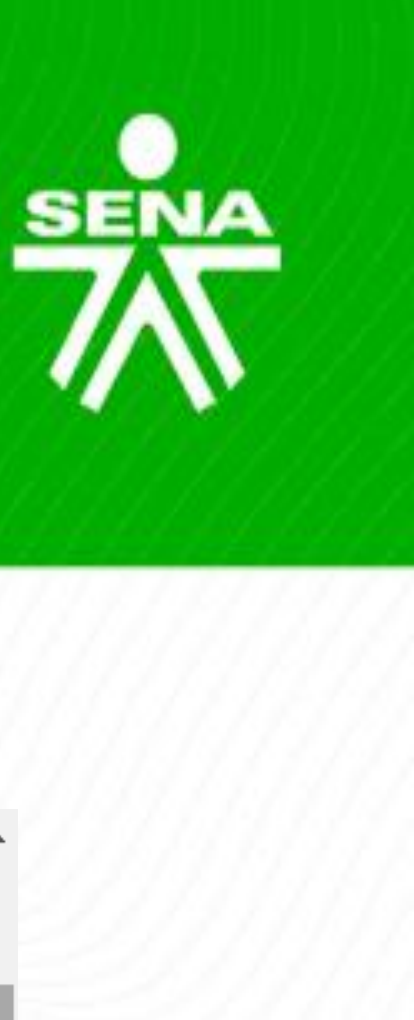

|                      |                                     | 卢 6 📁 2 Aura andrea Sanci                                                                                              | hez 🌘 🖌 Modo de edi | ción 🔵                        |
|----------------------|-------------------------------------|----------------------------------------------------------------------------------------------------|---------------------|-------------------------------|
| uebaCompleme         | ntaria_V01                          |                                                                                                    |                     |                               |
| alificaciones / Ac   | dministración de calificaciones / I | nforme del calificador                                                                                                 |                     |                               |
| Filtrar por nombre 🗸 | /                                   |                                                                                                    |                     | All shares                    |
|                      |                                     | PruebaComplementaria_V                                                                                                 | ••••                |                               |
|                      |                                     | RAP 1 - Identificar •••                                                                                                |                     |                               |
| e de usuario  •••    | Correo electrónico •••              | <ul> <li>Wiki</li> <li>AA03_EV04: La<br/>planeación<br/>estratégica en<br/>la organización<br/>(Aprendices)</li> </ul> | 🗭 Wiki 1 🛛 🚥        | Col<br>col<br>sol<br>de<br>AA |
| plementaria6         | aformacionvirtual@sena.edu.co       | ✓ A                                                                                                    | _                   | ✓ A<br>★                      |
| plementaria1         | aformacionvirtual@sena.edu.co       | _                                                                                                    | _                   | ✓ A<br>★                      |

Accede a SOFIA Área Personal

Pru

Mis cursos / Pru

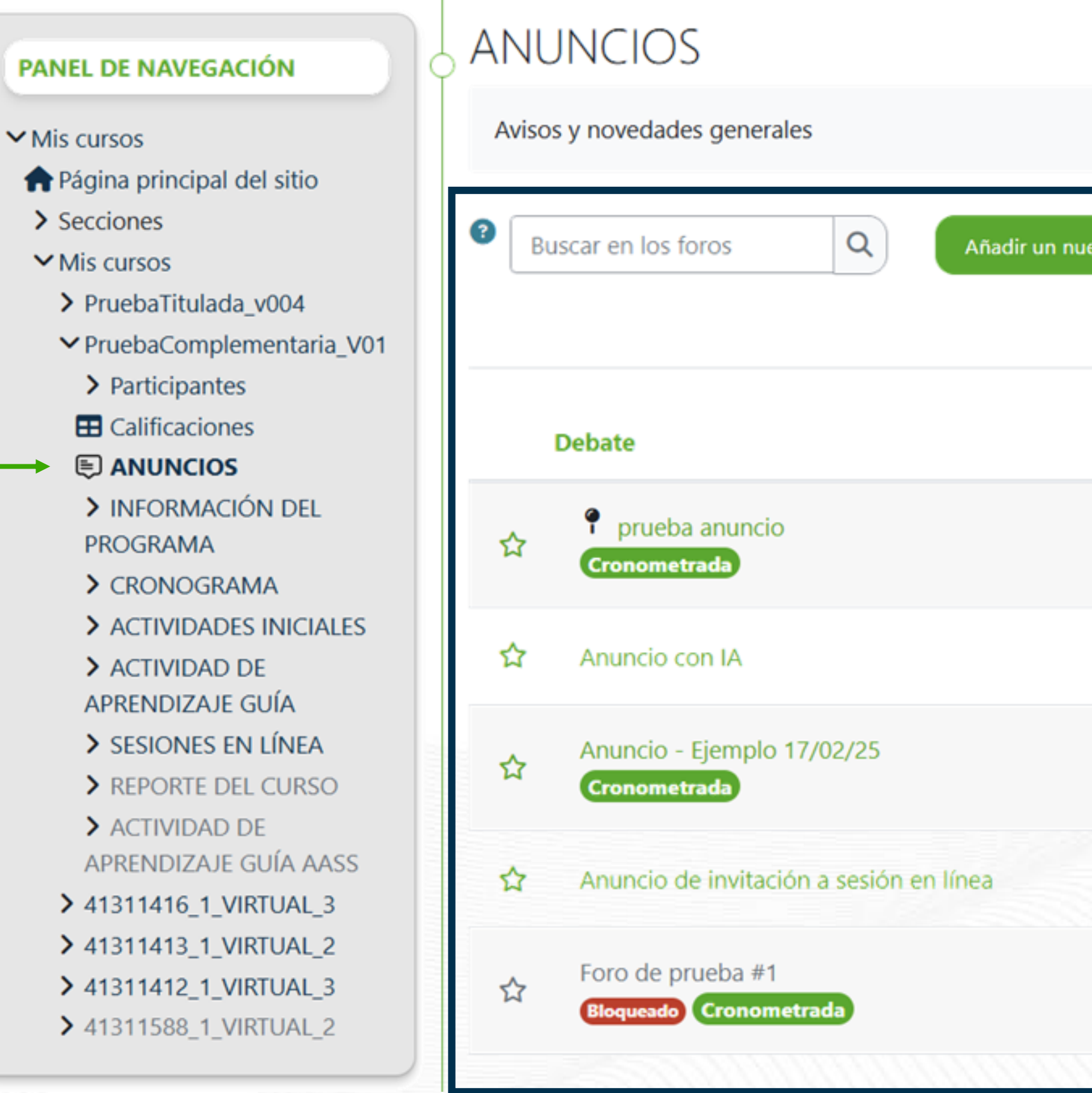

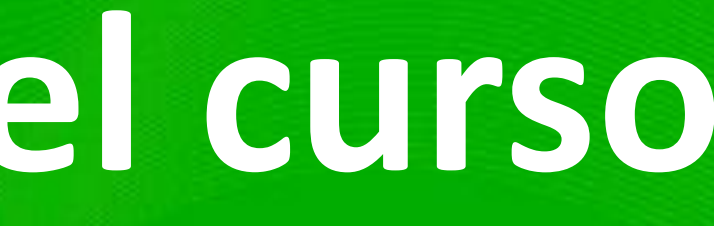

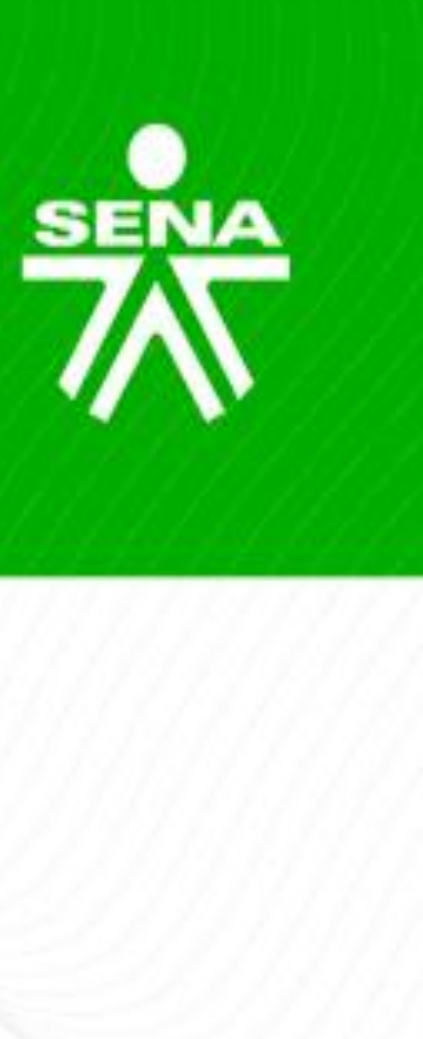

### **ANUNCIOS**

|                                  | 🔔6 👥 Aura andr                   | ea Sanchez 🌘 🗸 Moo               | do de edición 🔵                                                                                                    |
|----------------------------------|----------------------------------|----------------------------------|----------------------------------------------------------------------------------------------------|
| baComplementaria_V01             |                                  |                                  |                                                                                                    |
| ebaComplementaria_V01 / ANUNCIOS |                                  |                                  |                                                                                                    |
|                                  |                                  |                                  |                                                                                                    |
|                                  |                                  |                                  | Contraction of the second second seco |
|                                  |                                  |                                  |                                                                                                    |
| nuevo tema de debate             |                                  |                                  |                                                                                                    |
|                                  |                                  |                                  |                                                                                                    |
|                                  |                                  |                                  | Réplicas                                                                                                    |
|                                  | Comenzado por                    | Último mensaje 🖡                 | ~                                                                                                    |
|                                  | Diana Patricia Ca<br>24 feb 2025 | Diana Patricia Ca<br>24 feb 2025 | 0 <b>:</b>                                                                                                    |
|                                  | Humberto Amaya<br>1 mar 2025     | Humberto Amaya<br>1 mar 2025     | 0 :                                                                                                    |
|                                  | Humberto Amaya<br>1 oct 2024     | Humberto Amaya<br>1 oct 2024     | 0 :                                                                                                    |
|                                  | Bibiana Lucia Ca<br>27 ene 2025  | Bibiana Lucia Ca<br>27 ene 2025  | 0 <b>:</b>                                                                                                    |
|                                  | Diego Alejandro<br>5 nov 2024    | Diego Alejandro<br>5 nov 2024    | 0 :                                                                                                    |
|                                  | Aura andrea San                  | Aura andrea San                  |                                                                                                    |

### **INFORMACIÓN DEL PROGRAMA**

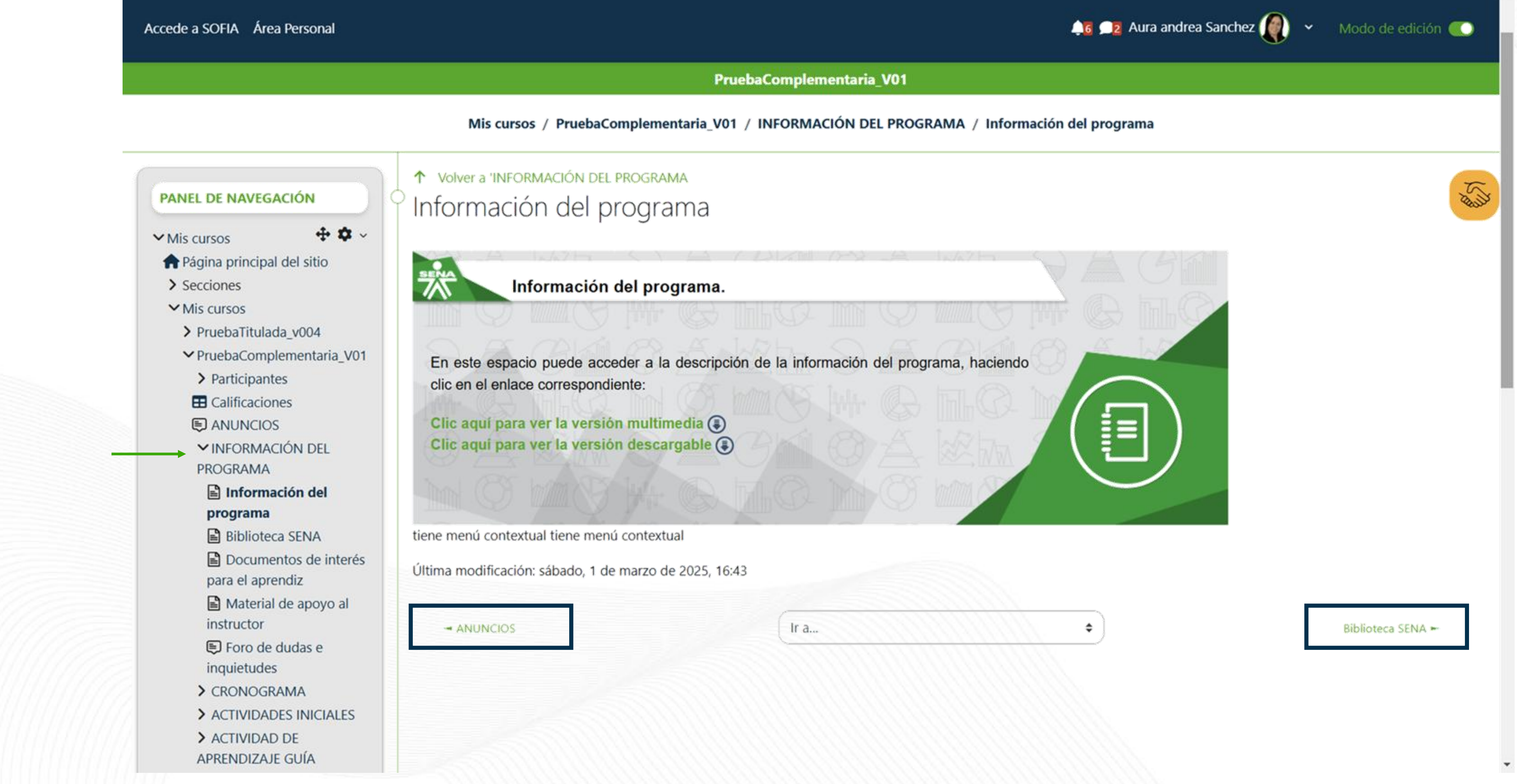

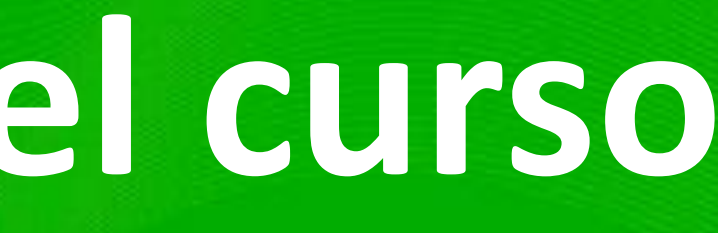

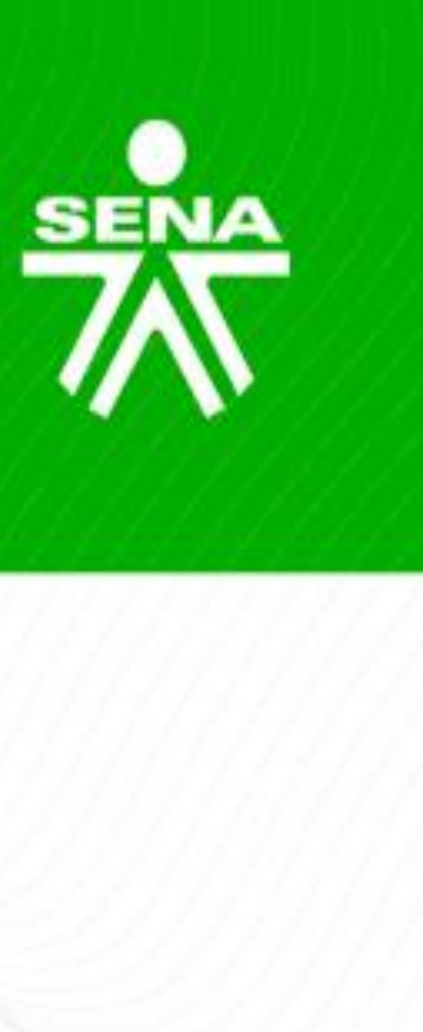

### INFORMACIÓN DEL PROGRAMA – Biblioteca SENA

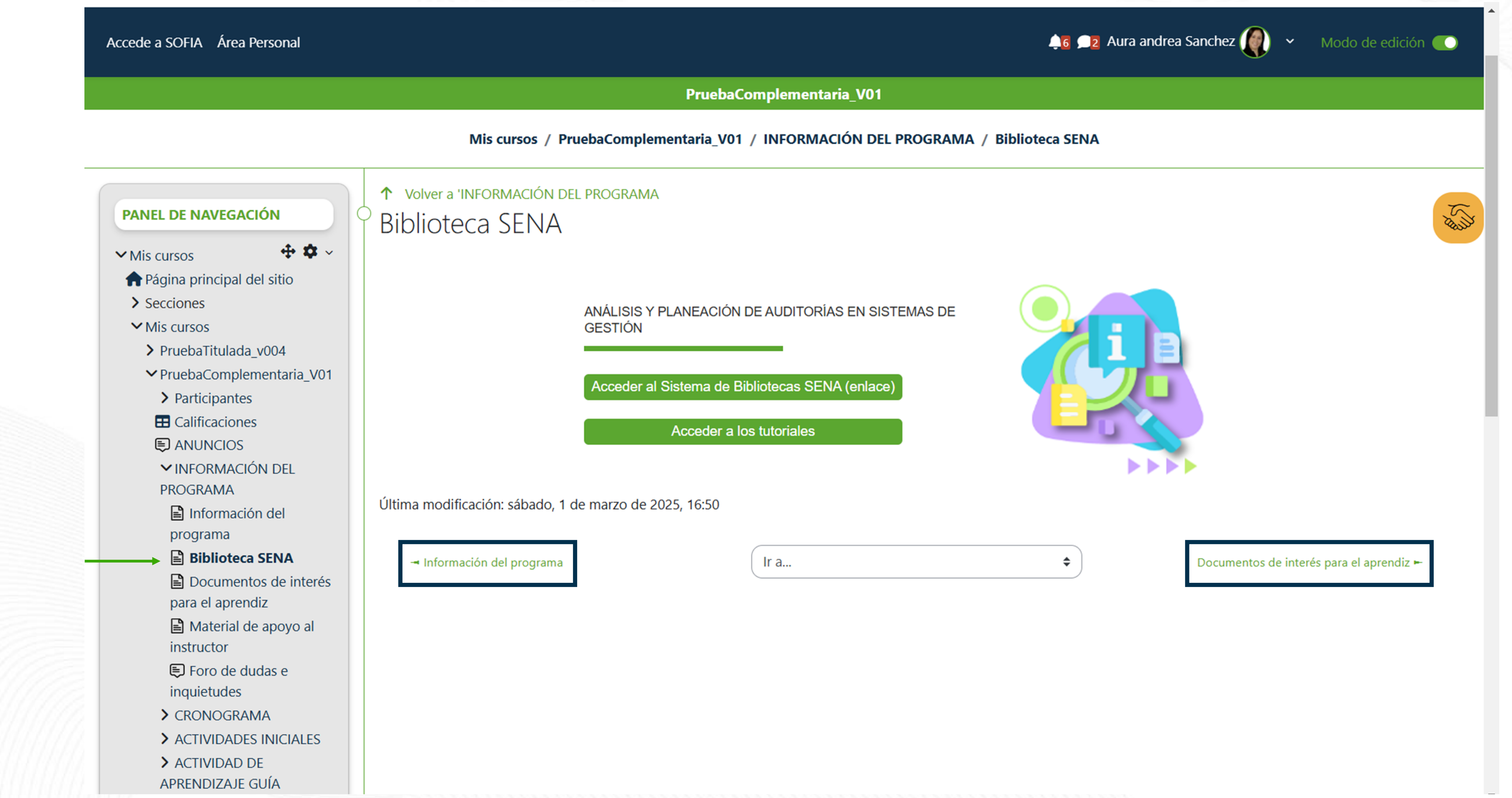

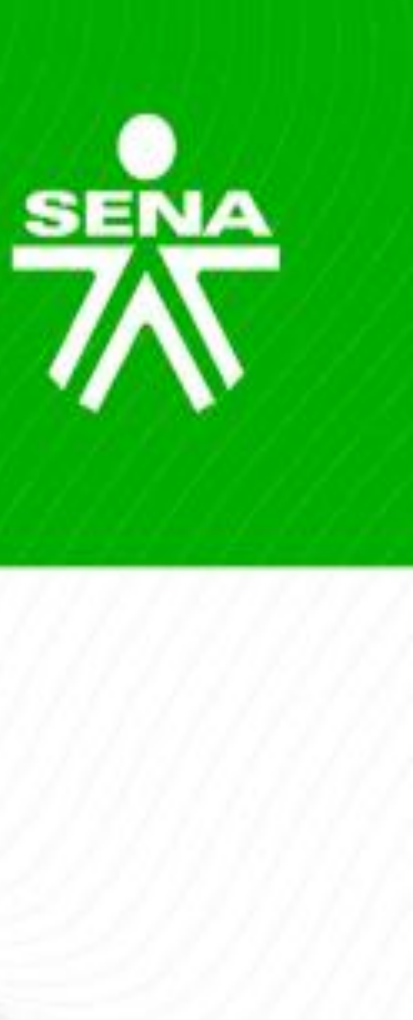

### INFORMACIÓN DEL PROGRAMA – Documentos de interés para el aprendiz

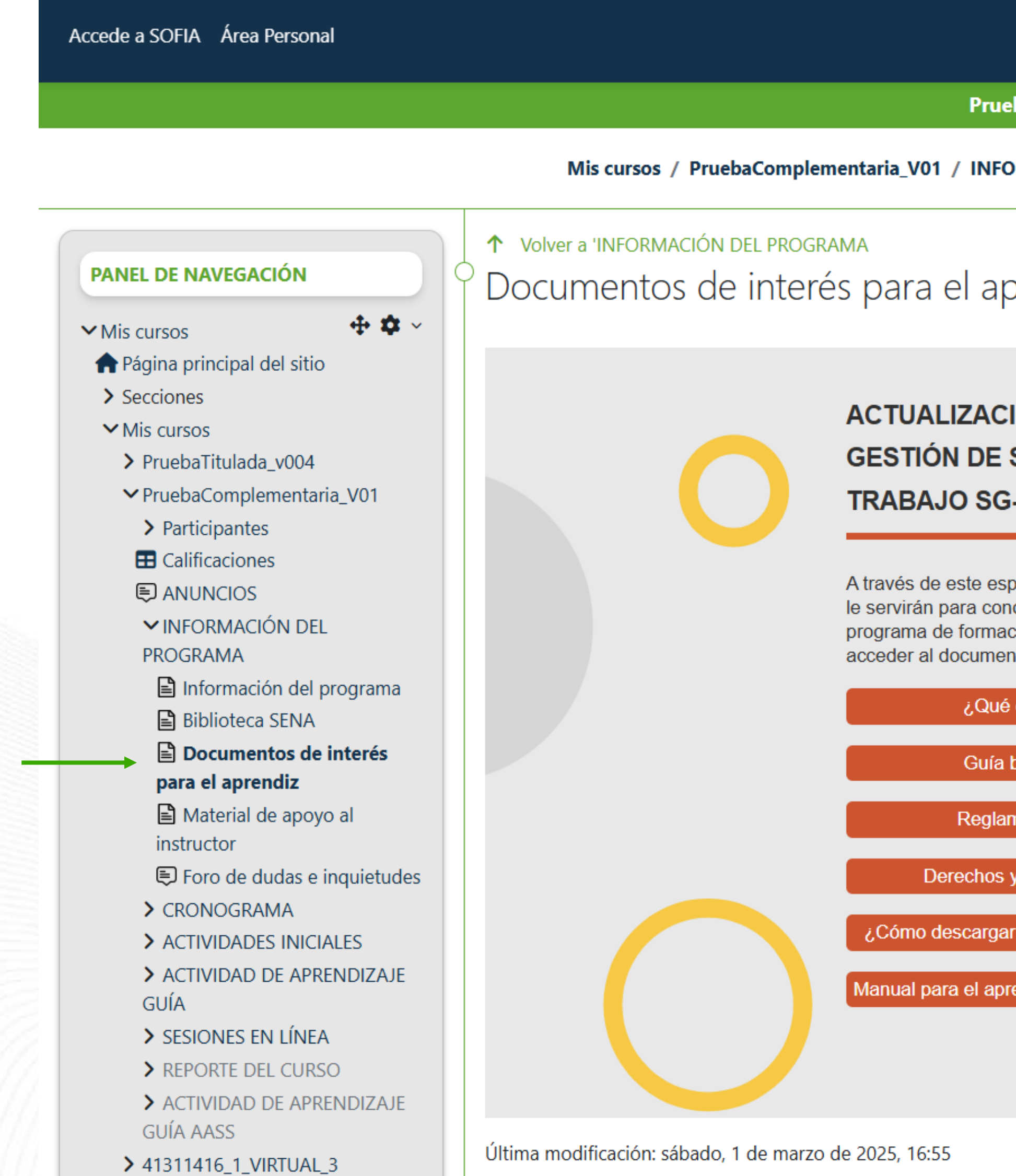

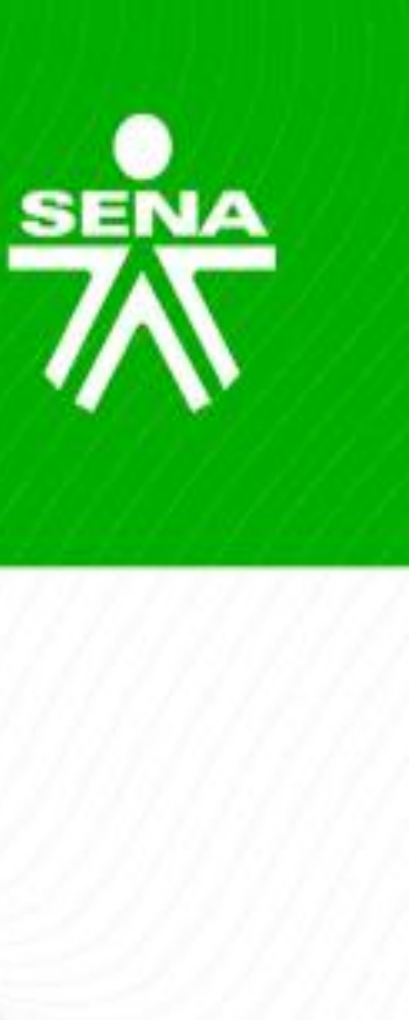

|                                                                                                    | 🔔 6 🧊 2 Aura and r | ea Sanchez 🌘 🗸 👔 | vlodo de edición 🌑 |
|----------------------------------------------------------------------------------------------------|--------------------|------------------|--------------------|
| uebaComplementaria_V01                                                                                                    |                    |                  |                    |
| FORMACIÓN DEL PROGRAMA / Documentos de interés                                                                                                    | s para el aprendiz |                  |                    |
| prendiz                                                                                                    |                    |                  | 15 July            |
| CIÓN DEL SISTEMA DE<br>E SEGURIDAD Y SALUD EN EL                                                                                                    |                    |                  |                    |
| G-SST                                                                                                    |                    |                  |                    |
| spacio podrá acceder a los documentos que<br>onocer las pautas al momento de iniciar este<br>ación. Haga clic en cada recurso para<br>ento o enlace. |                    |                  |                    |
| a buen uso de foros                                                                                                    | · · · ·            |                  |                    |
| amento del aprendiz                                                                                                    | N Va               |                  |                    |
| s y deberes del aprendiz                                                                                                    |                    |                  |                    |
| ar un certificado en Sofia Plus?                                                                                                    |                    |                  |                    |
|                                                                                                    |                    |                  |                    |

#### **INFORMACIÓN DEL PROGRAMA – Material de apoyo al instructor** 🙏 💼 🔎 🔸 🔶 🔶 🔸 Modo de edición 🌔 PruebaComplementaria\_V01 Mis cursos / PruebaComplementaria\_V01 / INFORMACIÓN DEL PROGRAMA / Material de apoyo al instructor ↑ Volver a 'INFORMACIÓN DEL PROGRAMA Cano a Material de apoyo al instructor ANÁLISIS Y PLANEACIÓN DE AUDITORÍAS EN SISTEMAS DE GESTIÓN Proyecto formativo Planeación pedagógica Formato de cronograma general Formato de cronograma por fase Instrumentos de evaluación> Material manejo del LMS Última modificación: sábado, 1 de marzo de 2025, 16:59 - Documentos de interés para el aprendiz Ir a... Foro de dudas e inquietudes 🛏 \$

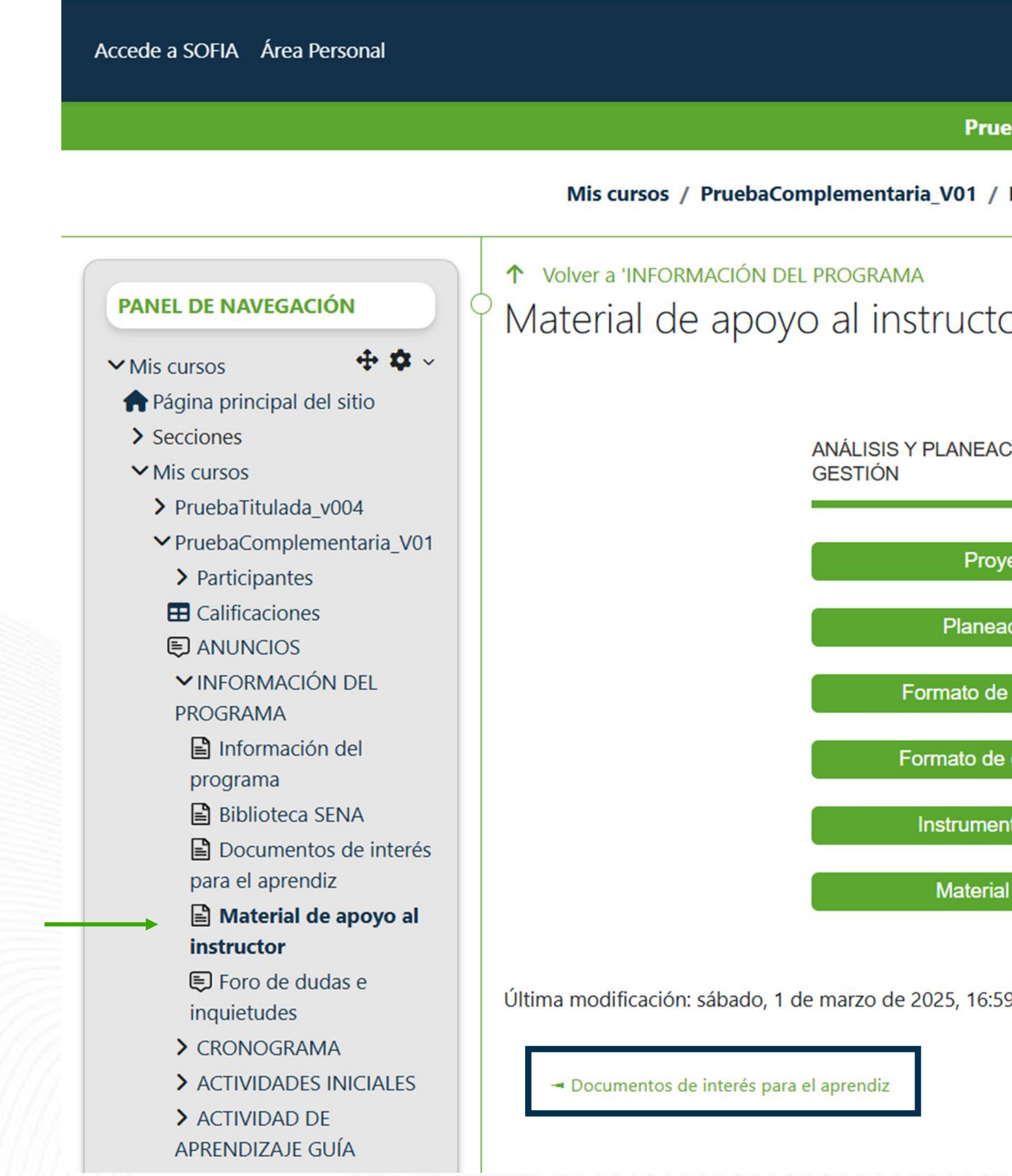

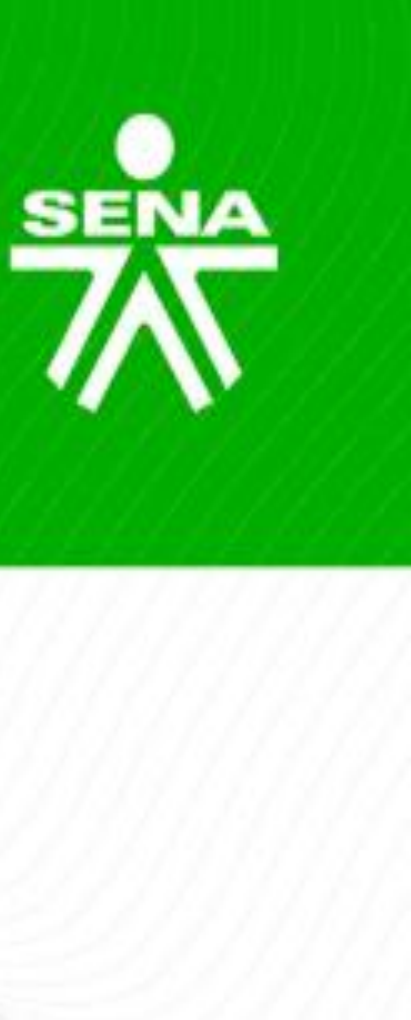

### **INFORMACIÓN DEL PROGRAMA – Foro de dudas e inquietudes**

| Area Personal                                                                                                    |                                                                     |                                        |                                | Widu          |               |      |
|----------------------------------------------------------------------------------------------------|---------------------------------------------------------------------|----------------------------------------|--------------------------------|---------------|---------------|------|
|                                                                                                    | PruebaComplem                                                       | entaria_V01                            |                                |               |               |      |
|                                                                                                    | Mis cursos / PruebaComplementaria_V01 / INFORMACI                   | ÓN DEL PROGRAMA / Foro de dudas e inqu | ietudes                        |               |               |      |
| PANEL DE NAVEGACIÓN                                                                                                    | ↑ Volver a 'INFORMACIÓN DEL PROGRAMA<br>Foro de dudas e inquietudes |                                        |                                |               |               |      |
| <ul> <li>Mis cursos</li> <li>Página principal del sitio</li> <li>Secciones</li> <li>Mis cursos</li> </ul>                            | Buscar en los foros Q Añadir un nuevo tema de a                     | debate                                 |                                | Suscr         | ibirse a este | foro |
| <ul> <li>PruebaTitulada_v004</li> <li>PruebaComplementaria_V01</li> <li>Participantes</li> </ul>                                     | Debate                                                              | Comenzado por                          | Último mensaje ↓               | Réplicas<br>✓ | Suscribir     |      |
| <ul> <li>Calificaciones</li> <li>ANUNCIOS</li> <li>INFORMACIÓN DEL<br/>PROGRAMA</li> <li>Información del<br/>programa</li> </ul>     | ☆ Apertura                                                          | Aura andrea San<br>25 feb 2025         | Aura andrea San<br>25 feb 2025 | 0             |               | :    |
| <ul> <li>Biblioteca SENA</li> <li>Documentos de interés<br/>para el aprendiz</li> <li>Material de apoyo al<br/>instructor</li> </ul> |                                                                     |                                        |                                |               |               |      |
| Foro de dudas e<br>inquietudes                                                                                                    |                                                                     |                                        |                                |               |               |      |
| <ul> <li>&gt; CRONOGRAMA</li> <li>&gt; ACTIVIDADES INICIALES</li> <li>&gt; ACTIVIDAD DE</li> </ul>                                   |                                                                     |                                        |                                |               |               |      |

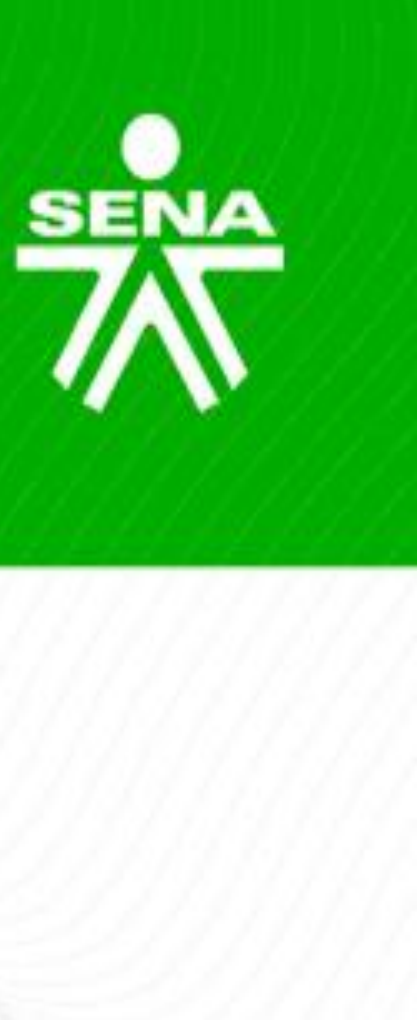

### CRONOGRAMA

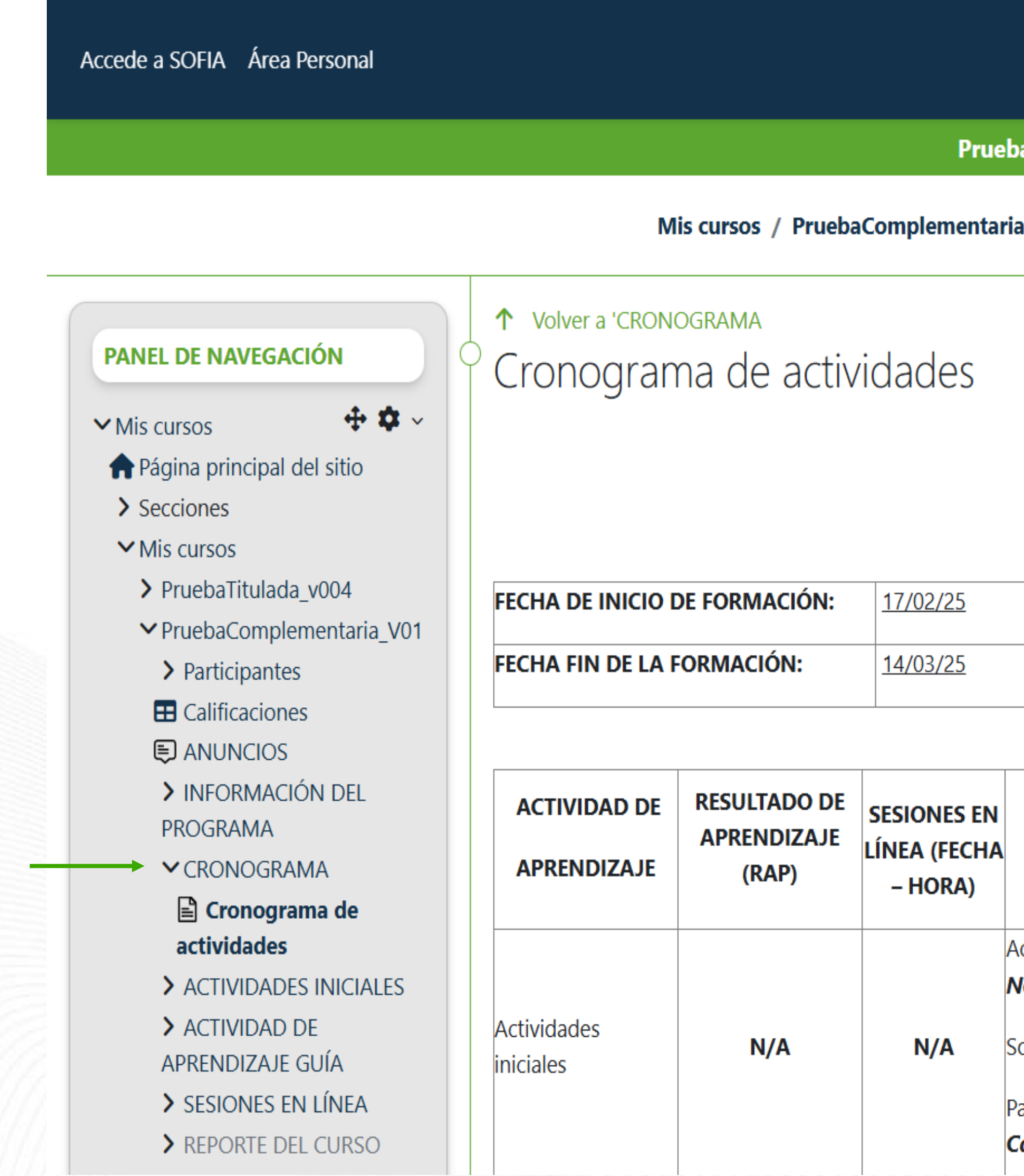

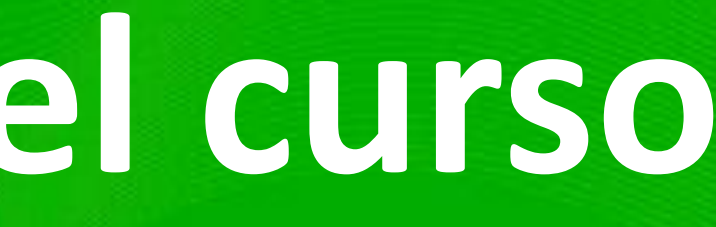

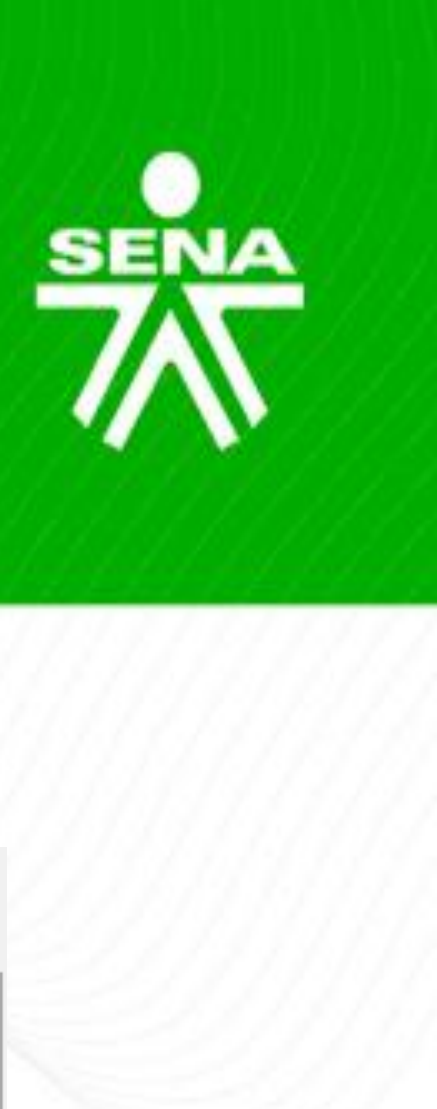

斗 🛯 🔎 🖌 🖌 🖌 🖌

Modo de edición 🌔

PruebaComplementaria\_V01

Mis cursos / PruebaComplementaria\_V01 / CRONOGRAMA / Cronograma de actividades

Carlos Carlos

PROGRAMA DE FORMACIÓN COMPLEMENTARIA PEDAGOGÍA HUMANA CENTRO DE COMERCIO Y SERVICIOS – REGIONAL CALDAS

| EVIDENCIAS DE APRENDIZAJE                                            | FECHAS D | E ENTREGA |
|----------------------------------------------------------------------|----------|-----------|
|                                                                      | INICIA   | FINALIZA  |
| Actualización de los datos personales.<br><b>No Calificable</b> .    |          |           |
| Sondeo. <b>No Calificable</b> .                                      | dd/mm    | dd/mm/    |
| Participación en el "Foro Social". <b>No</b><br><b>Calificable</b> . |          |           |

### **ACTIVIDADES INICIALES**

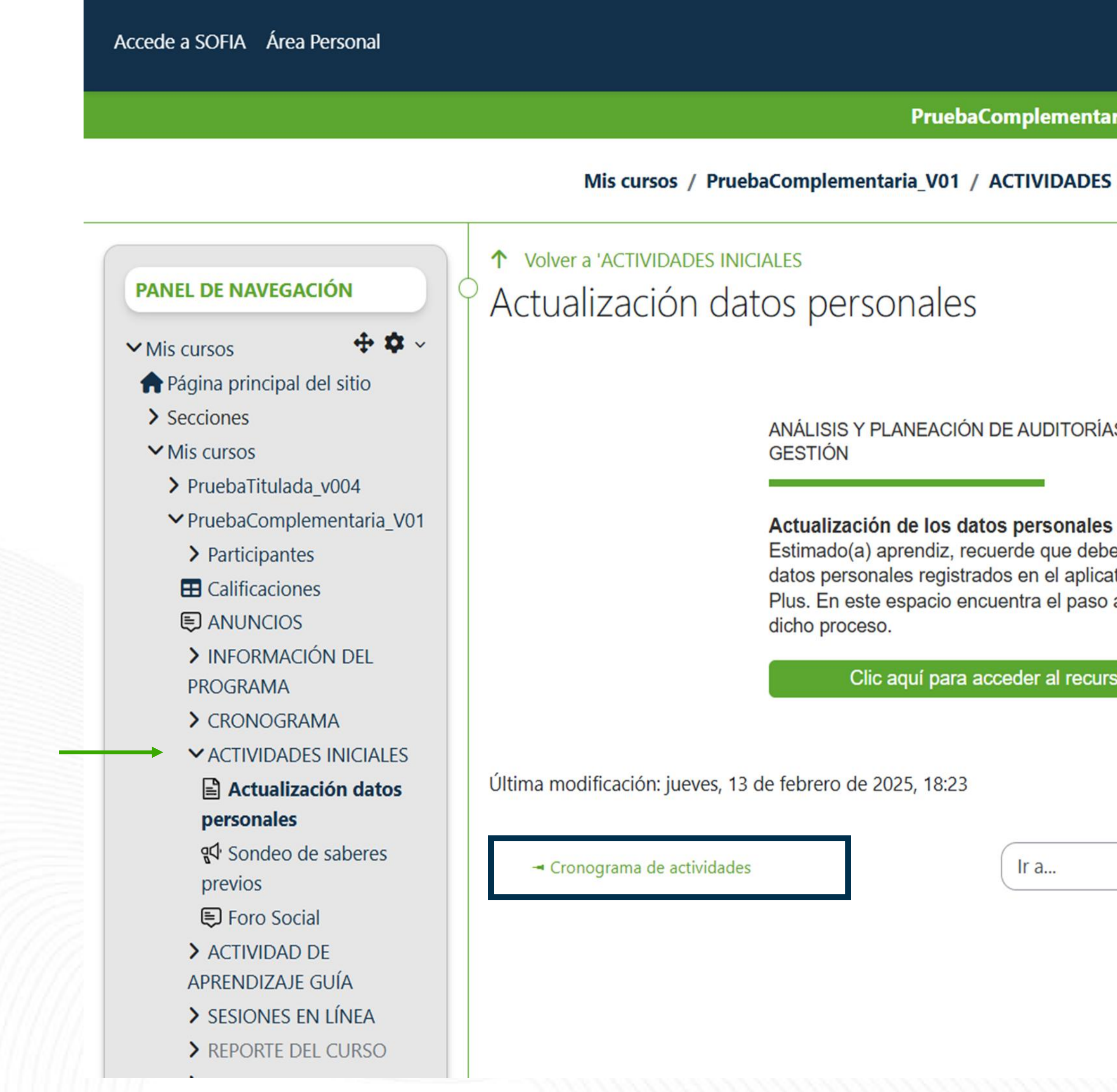

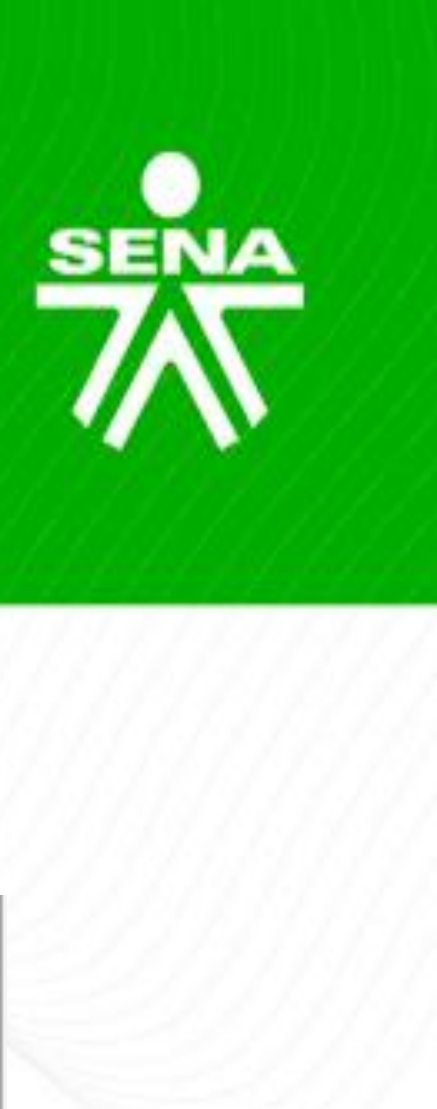

🔎 🔎 🔎 🔸 📭 🕹 🔸

Modo de edición 🌔

Card a

PruebaComplementaria\_V01

Mis cursos / PruebaComplementaria\_V01 / ACTIVIDADES INICIALES / Actualización datos personales

ANÁLISIS Y PLANEACIÓN DE AUDITORÍAS EN SISTEMAS DE

Estimado(a) aprendiz, recuerde que debe actualizar sus datos personales registrados en el aplicativo SENA Sofia Plus. En este espacio encuentra el paso a paso para realizar

Clic aquí para acceder al recurso

Ir a...

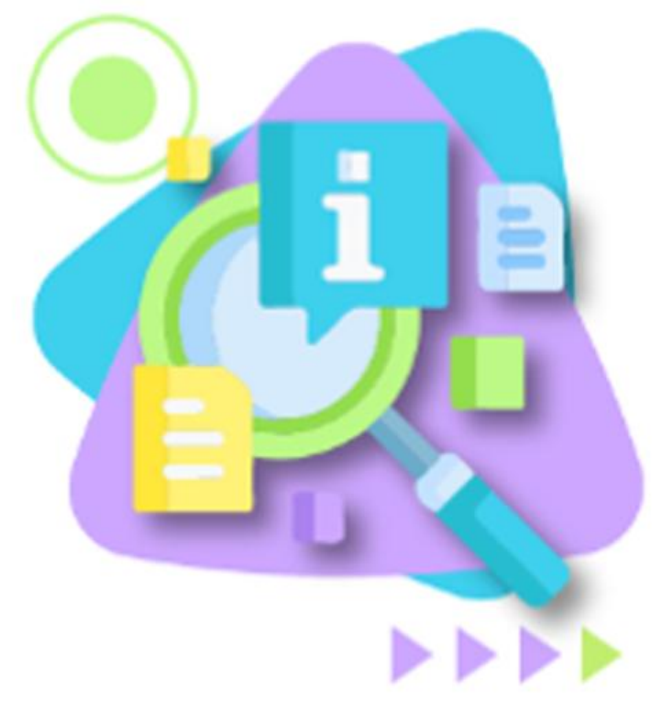

\$

Sondeo de saberes previos 🛏

### **ACTIVIDADES DE APRENDIZAJE GUÍA**

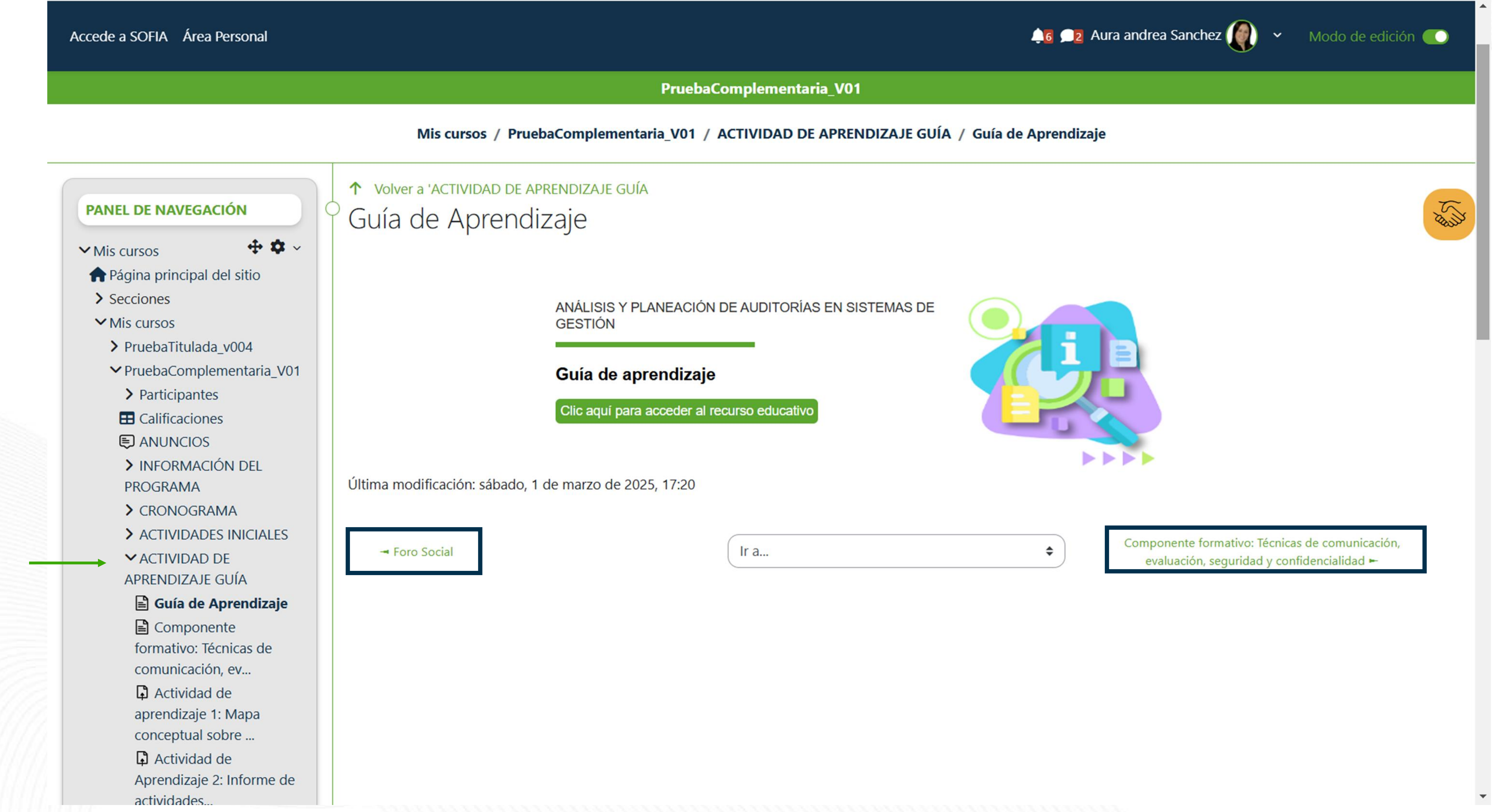

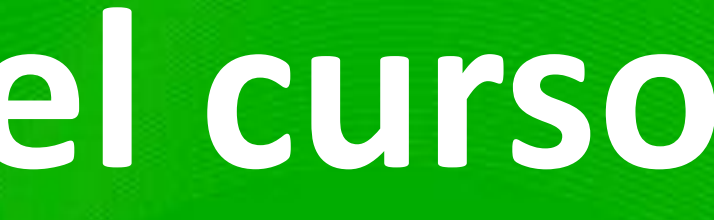

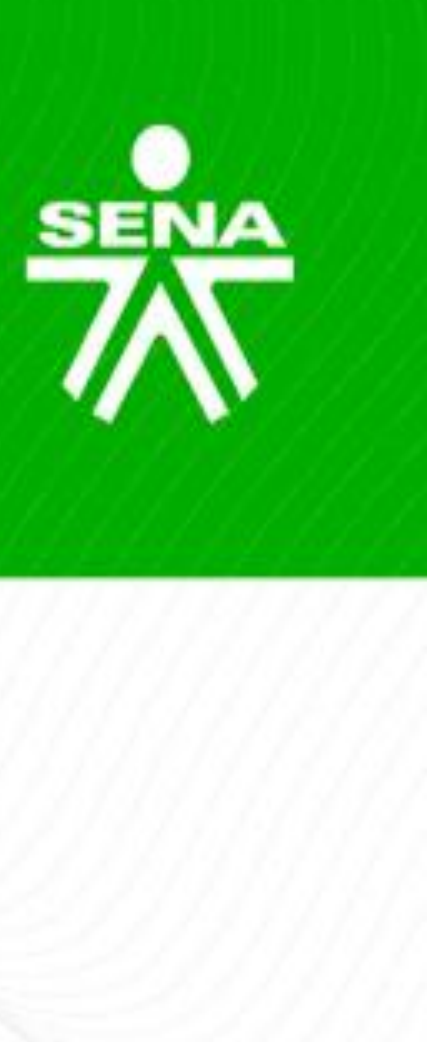

## **SESIONES EN LÍNEA**

| Accede a SOFIA Área Personal                                                          |                                                 | 斗 🖬 🔎 🛛 Aura andrea Sanchez 🌒 🖌 🛛 Modo de edici |
|---------------------------------------------------------------------------------------|-------------------------------------------------|-------------------------------------------------|
|                                                                                       | PruebaComplementaria_V01                        |                                                 |
|                                                                                       | Acciones masivas 🤌                              |                                                 |
|                                                                                       | Mis cursos / PruebaComplementaria_V01           |                                                 |
| PRÓXIMOS EVENTOS                                                                      | <ul> <li>INFORMACIÓN DEL PROGRAMA 🖉</li> </ul>  |                                                 |
| <b>+ \$</b> ~                                                                         | Add section                                     |                                                 |
| PANEL DE NAVEGACIÓN                                                                   | CRONOGRAMA 🖉                                    |                                                 |
| <ul> <li>✓ Mis cursos</li> <li>✤ ✿ ✓</li> <li>♠ Página principal del sitio</li> </ul> | Add section                                     |                                                 |
| <ul> <li>Secciones</li> <li>Mis cursos</li> </ul>                                     | > ACTIVIDADES INICIALES 🖉                       |                                                 |
| <ul> <li>&gt; PruebaTitulada_v004</li> <li></li> </ul>                                | Add section                                     |                                                 |
| <ul><li>PruebaComplementaria_V01</li><li>&gt; Participantes</li></ul>                 | > ACTIVIDAD DE APRENDIZAJE GUÍA 🖉               |                                                 |
| Calificaciones  ANUNCIOS  INFORMACIÓN DEL                                             | Add section                                     |                                                 |
| <ul><li>PROGRAMA</li><li>CRONOGRAMA</li></ul>                                         | <ul> <li>SESIONES EN LÍNEA 🖉</li> </ul>         |                                                 |
| <ul> <li>ACTIVIDADES INICIALES</li> <li>ACTIVIDAD DE<br/>APRENDIZAJE GUÍA</li> </ul>  | Sesión 1. Actividad de aprendizaje dd/mm 🔗      | :                                               |
| <ul> <li>&gt; SESIONES EN LÍNEA</li> <li>&gt; REPORTE DEL CURSO</li> </ul>            | Resumen Sesión 1. Nombre del tema. dd/mm 🔗 DOCX | :                                               |

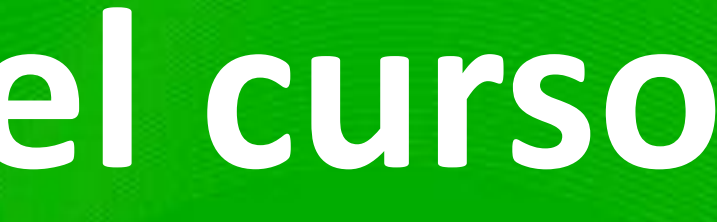

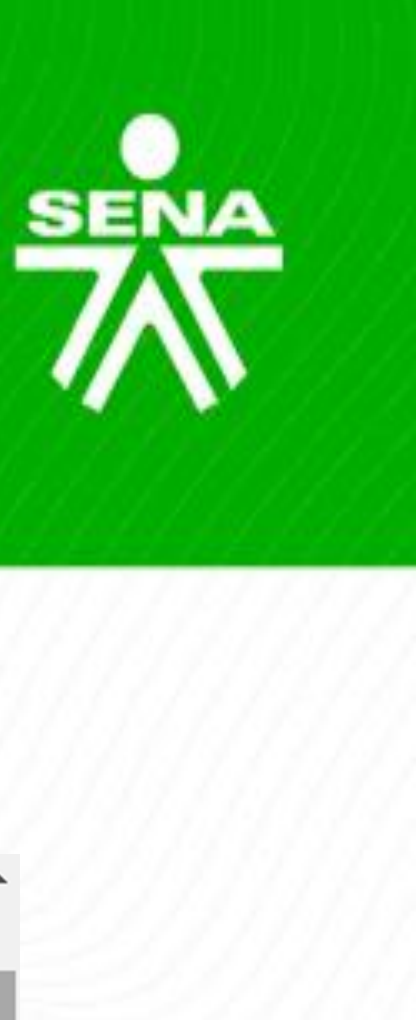

### **REPORTE DEL CURSO**

Accede a SOFIA Área Personal

Pru

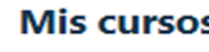

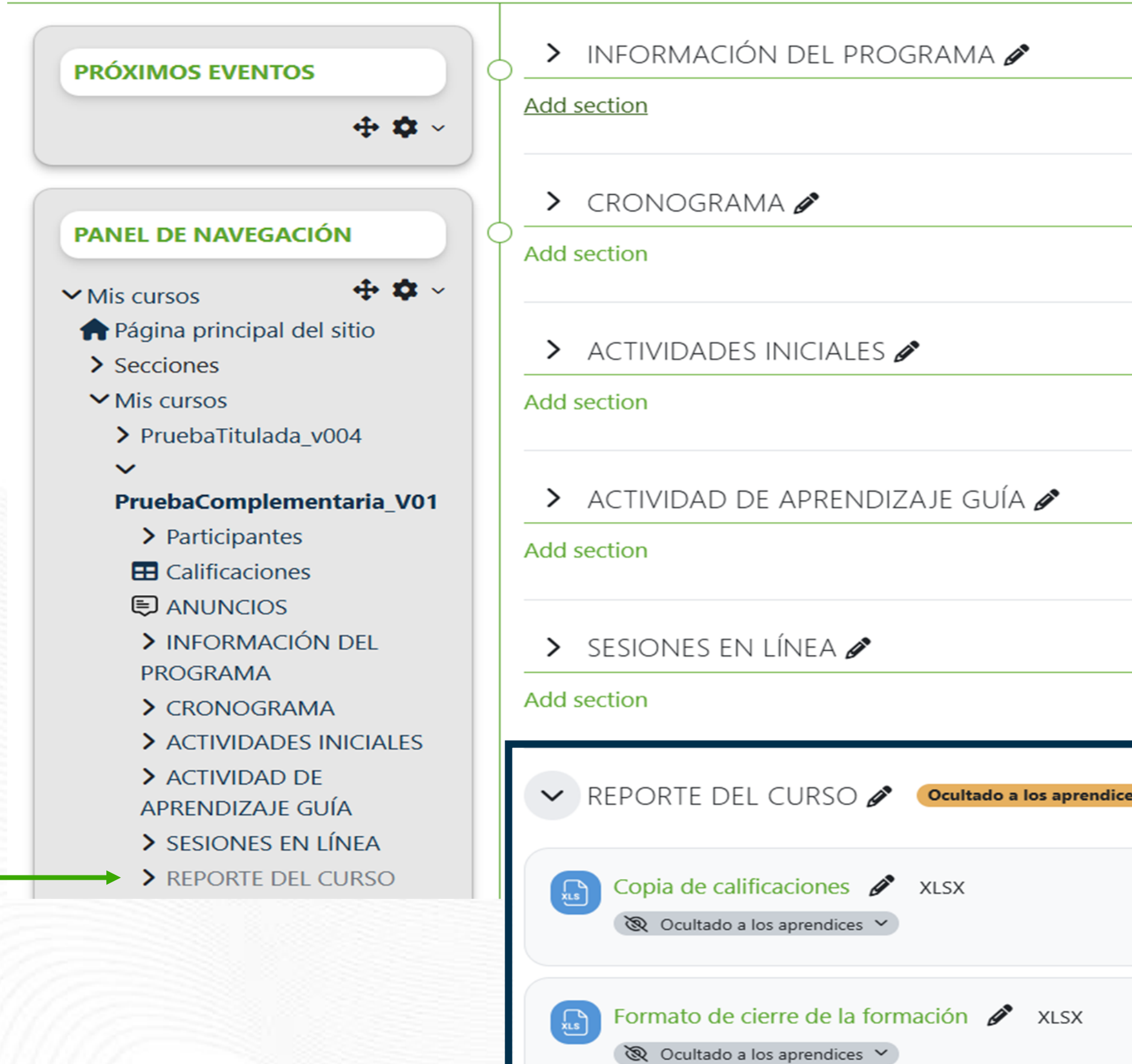

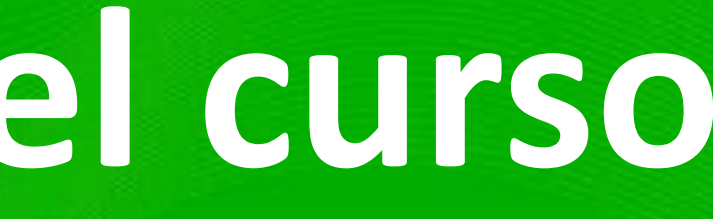

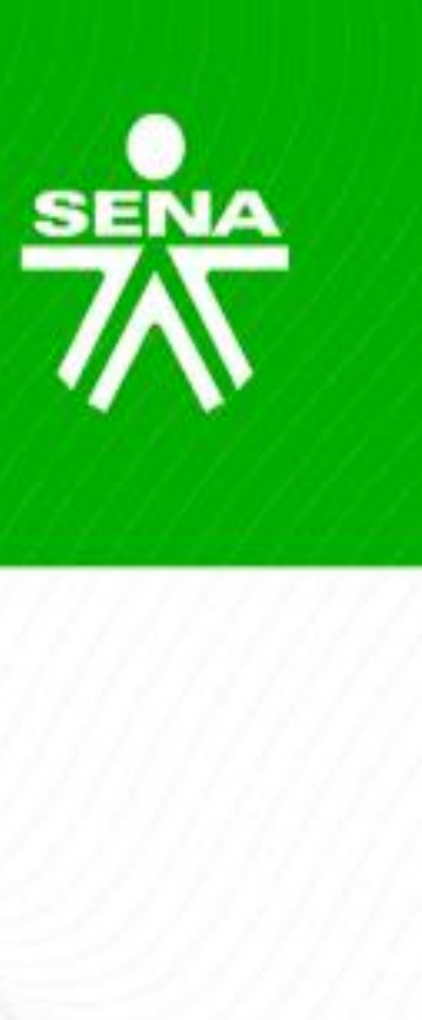

|                              | ∔6 🔎 Aura andrea Sanchez 🌘 🗸 | Modo de edición 🌔 |
|------------------------------|------------------------------|-------------------|
| ebaComplementaria_V01        |                              |                   |
| Acciones masivas 🖉           |                              |                   |
| s / PruebaComplementaria_V01 |                              |                   |
|                              |                              | :                 |
|                              |                              |                   |
|                              |                              |                   |
|                              |                              | - Classifi        |
|                              |                              | :                 |
|                              |                              |                   |
|                              |                              | :                 |
|                              |                              |                   |
|                              |                              | :                 |
|                              |                              | )                 |
| ces                          |                              | :                 |
|                              |                              | :                 |
|                              |                              | :                 |

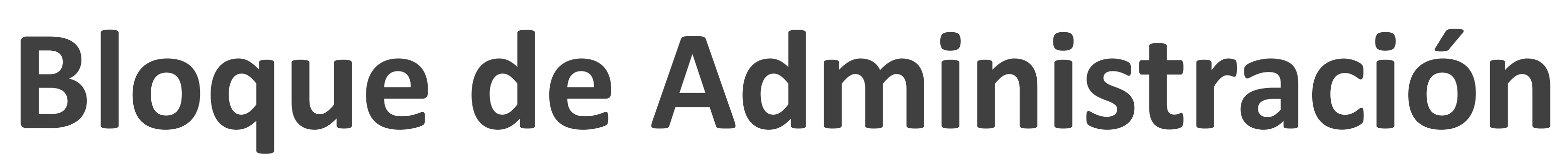

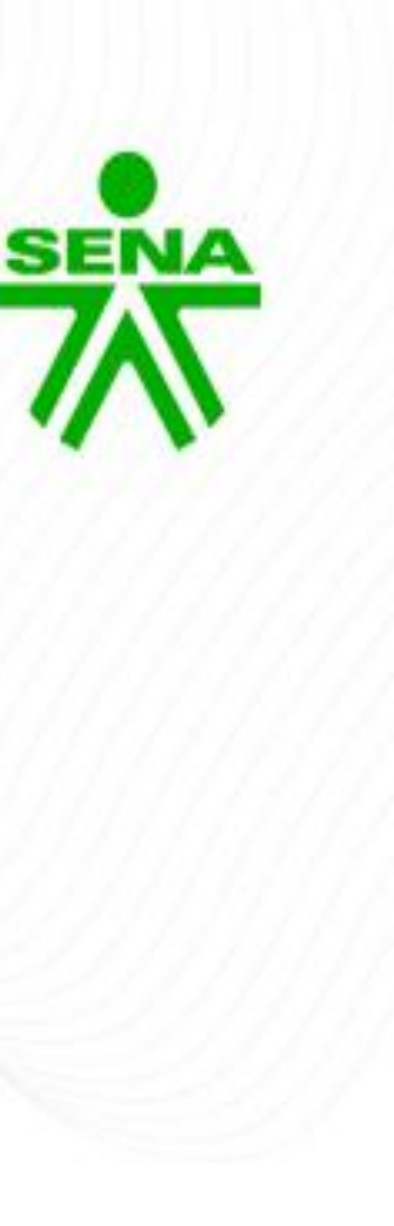

## CONFIGURACIÓN

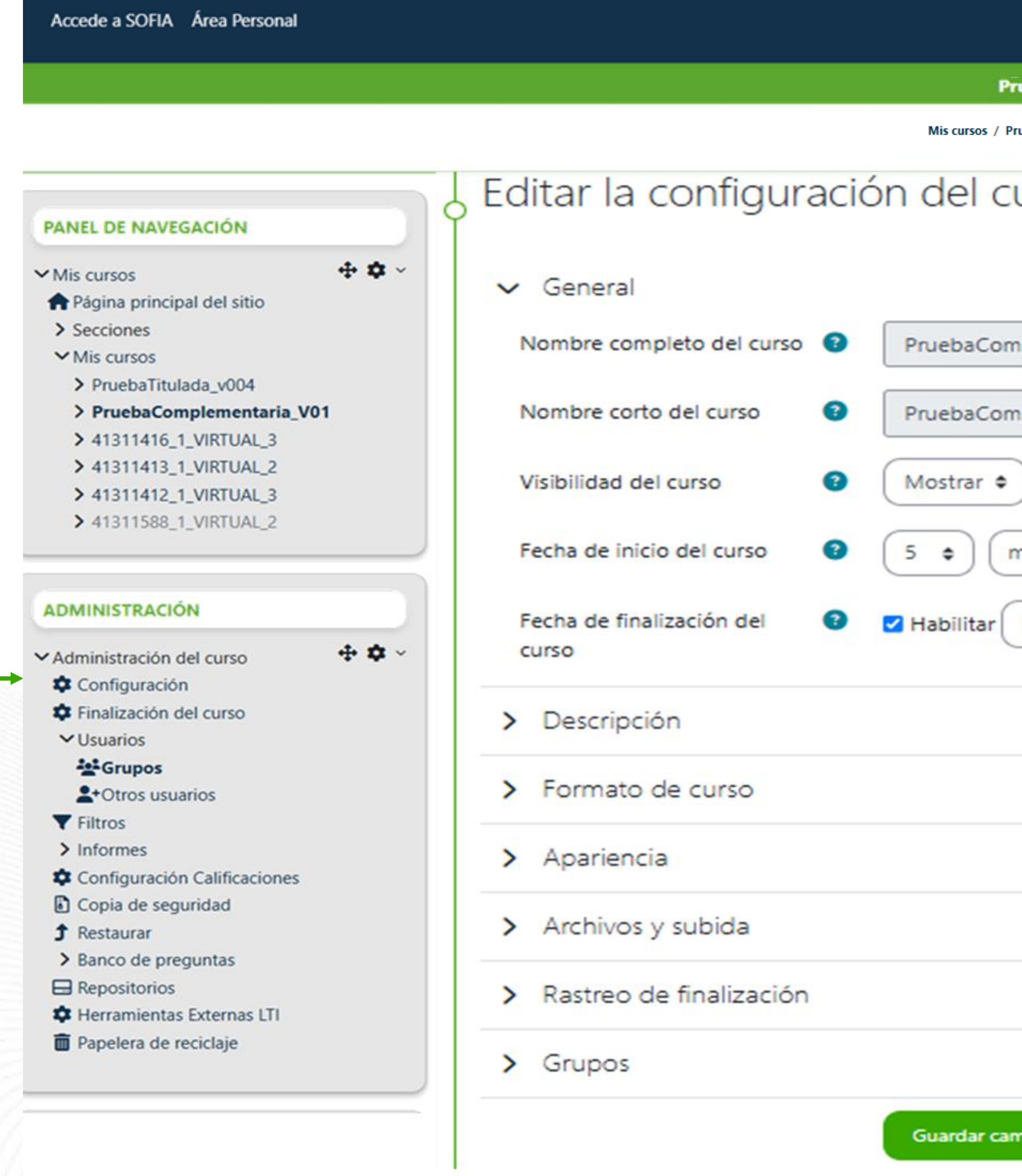

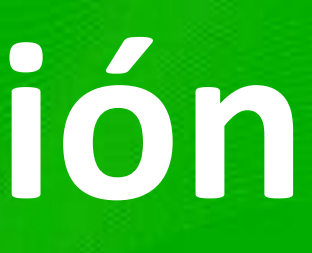

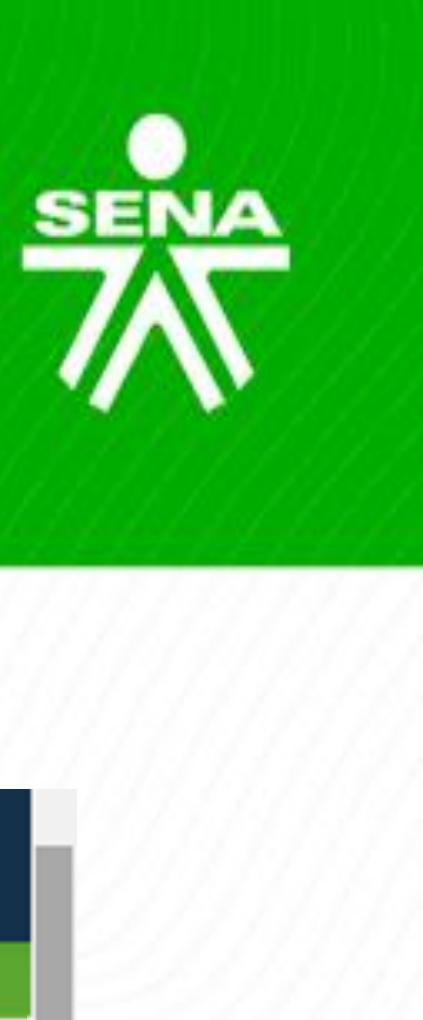

|                                          | 🝂 🗩 Aura andrea Sanchez 🅢 🖌 Modo de edición 🍋 |
|------------------------------------------|-----------------------------------------------|
| PruebaComplementaria_V01                 |                                               |
| PruebaComplementaria_V01 / Configuración |                                               |
| urso                                     |                                               |
|                                          | Expandir todo                                 |
| mplementaria_V01                         | 75                                            |
| mplementaria_V                           | THE STY                                       |
|                                          |                                               |
| marzo 🔹 2025 🛊 00 🛊 00 🛊 🗰               |                                               |
| 5 • abril • 2025 • 23 • 59 • 🗰           |                                               |
|                                          |                                               |
|                                          |                                               |
|                                          |                                               |
|                                          |                                               |
|                                          |                                               |
|                                          |                                               |
| ambios y mostrar Cancelar                |                                               |
|                                          |                                               |

#### Accede a SOFIA Área Personal

Mis cursos / Pruel

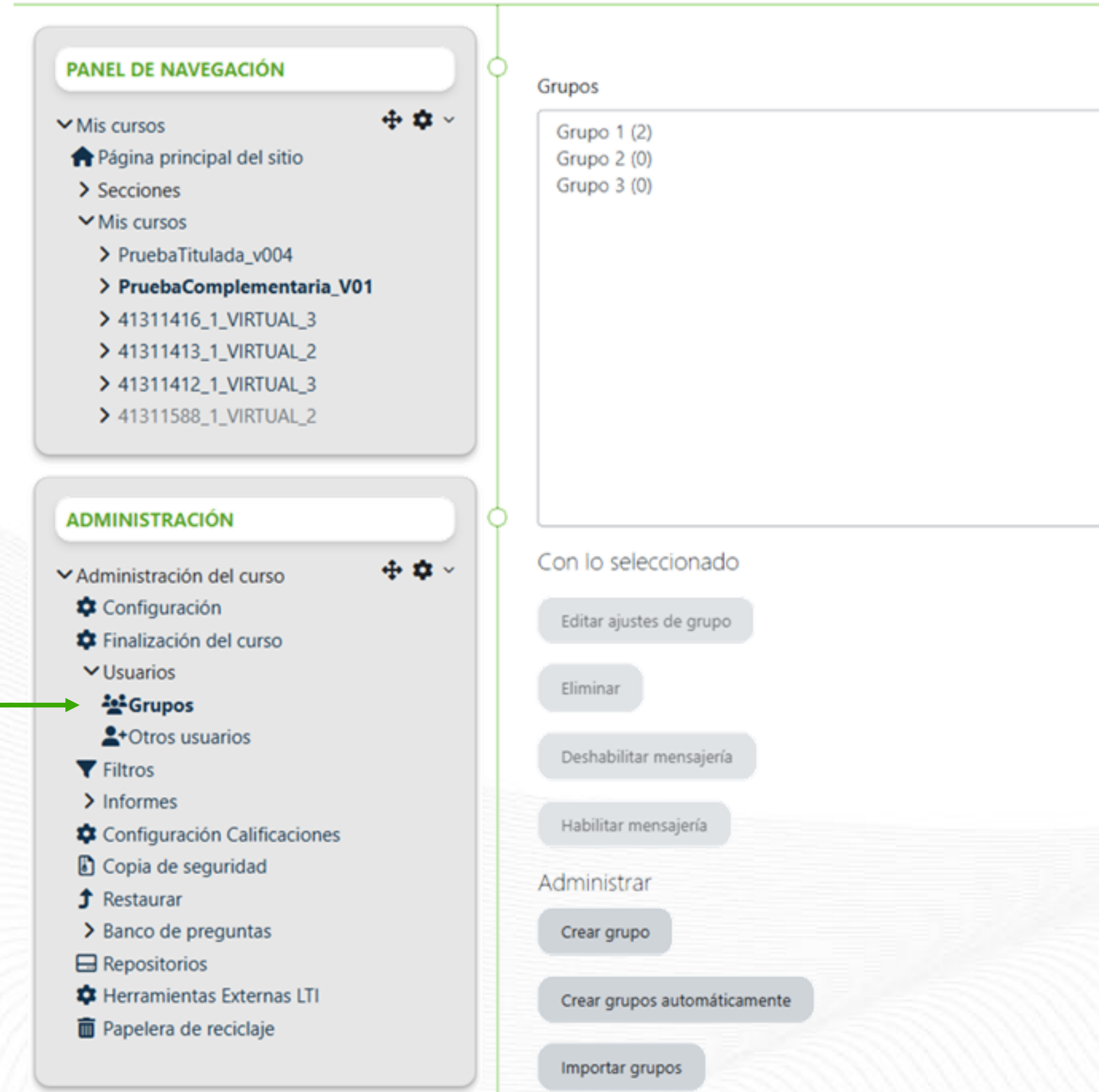

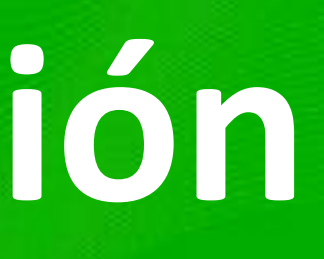

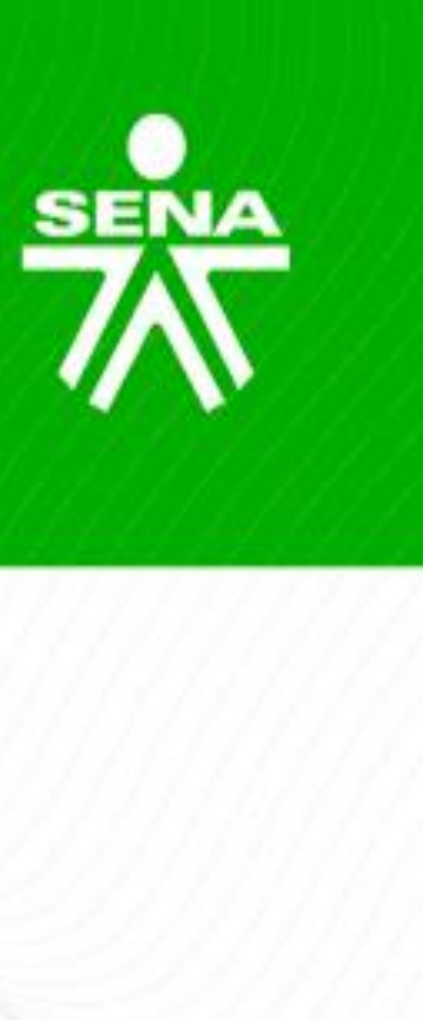

### **USUARIOS**

|                                      |                         | 🝂 📁 Aura andrea Sanchez | <ul> <li>Modo de edición</li> </ul> | • |
|--------------------------------------|-------------------------|-------------------------|-------------------------------------|---|
| ruebaComplementaria_V01              |                         |                         |                                     |   |
| baComplementaria_V01 / Usuarios / Gr | upos                    |                         |                                     |   |
|                                      | Miembros de:            |                         |                                     | 5 |
|                                      |                         |                         |                                     |   |
|                                      |                         |                         |                                     |   |
|                                      |                         |                         |                                     |   |
|                                      |                         |                         |                                     |   |
|                                      |                         |                         |                                     |   |
|                                      |                         |                         |                                     |   |
|                                      | Agregar/quitar usuarios |                         |                                     |   |
|                                      |                         |                         |                                     |   |
|                                      |                         |                         |                                     |   |
|                                      |                         |                         |                                     |   |

+ 🕈 ×

4 🗘 ~

#### Accede a SOFIA Área Personal

#### PANEL DE NAVEGACIÓN

- ✓Mis cursos
- A Página principal del sitio
- > Secciones
- ✓ Mis cursos
- > PruebaTitulada\_v004
- > PruebaComplementaria\_V01
- > 41311416\_1\_VIRTUAL\_3
- > 41311413\_1\_VIRTUAL\_2
- > 41311412\_1\_VIRTUAL\_3
- > 41311588\_1\_VIRTUAL\_2

#### ADMINISTRACIÓN

✓ Administración del curso

- Configuración
- Finalización del curso
- > Usuarios
- **Filtros**
- ✓ Informes
- 👛 Registros
- 📥 Actividad del curso
- Participación en el curso
- 👛 Estadísticas
- Configuración Calificaciones
- Copia de seguridad
- 1 Restaurar
- Banco de preguntas
- ⊟ Repositorios
- 💠 Herramientas Externas LTI
- Papelera de reciclaje

#### Informes

Registros Actividad del curso Participación en el curso Estadísticas

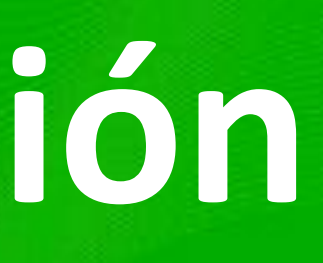

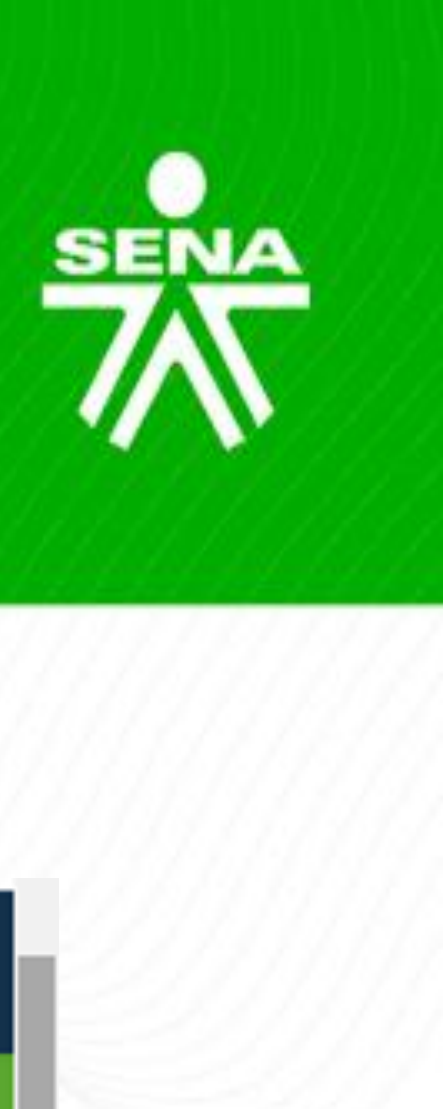

5

🙏 🗾 Aura andrea Sanchez 🍘 🗸 🛛 Modo de edición 🌉

### **INFORMES**

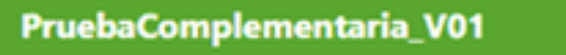

Mis cursos / PruebaComplementaria\_V01 / Informes

## **CONFIGURACIÓN CALIFICACIONES**

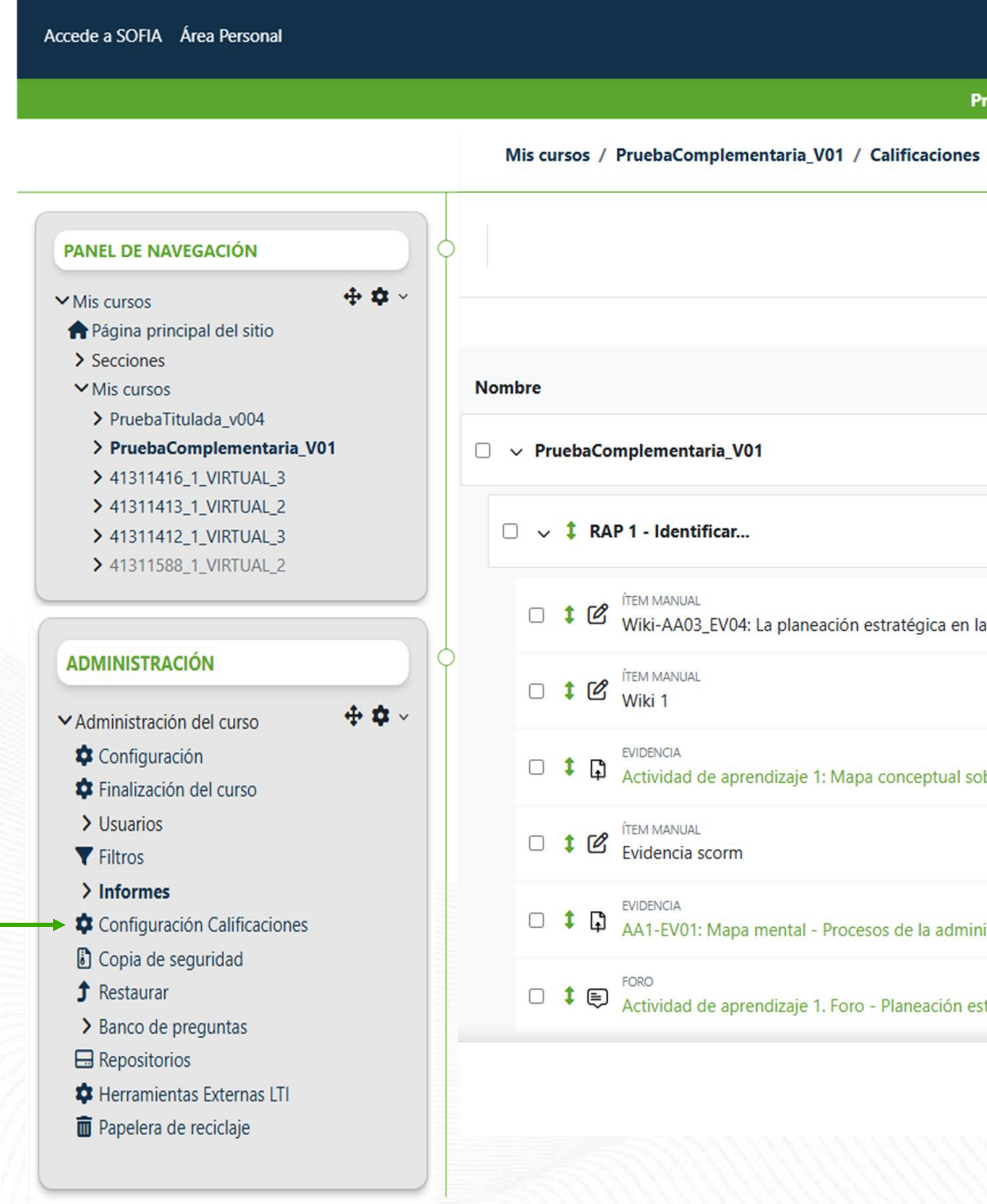

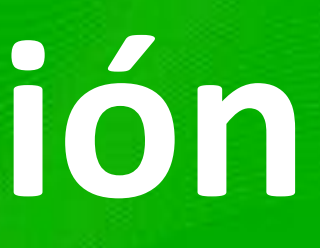

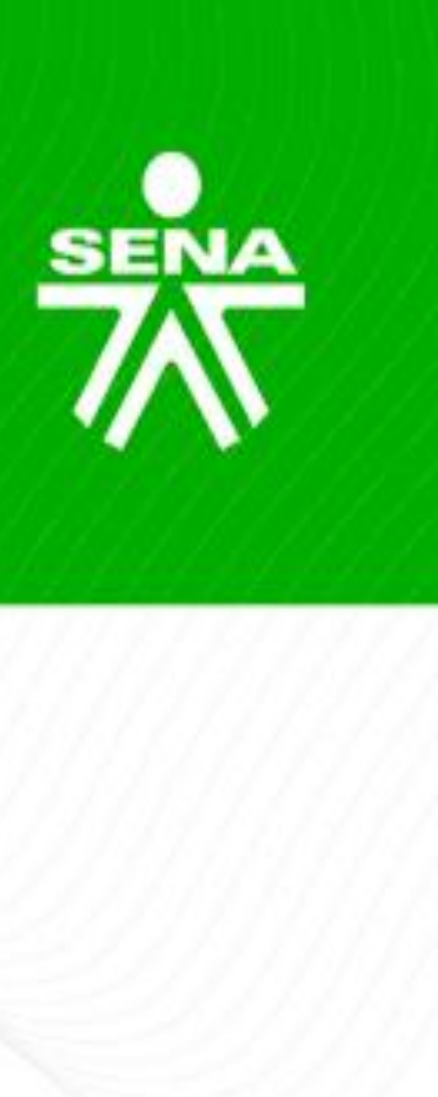

|                                         |                                    | 🔔6 👥 Aura             | andrea Sanchez 🌘 👻 Modo            | de edición 🧲 |
|-----------------------------------------|------------------------------------|-----------------------|------------------------------------|--------------|
| PruebaComplementaria_V01                |                                    |                       |                                    |              |
| Administración de calificaciones /      | / Configuración / Configu          | ración Calificaciones |                                    |              |
|                                         |                                    |                       | Añadir                             | ~            |
|                                         | Ponderaciones                      | Calificación máxima   | Estado                             | Acciones     |
|                                         |                                    |                       | Suma Excluir calificaciones vacías |              |
|                                         | <ul><li>✓ 60,0</li><li>%</li></ul> |                       | Suma                               |              |
| la organización (Aprendices)            | 20,0 %                             | 100                   |                                    |              |
|                                         | ☑ 0,0 %                            | 100                   |                                    |              |
| obre sistema de gestión. AA1-EV02       | 20,0 %                             | 100                   |                                    |              |
|                                         | 20,0 %                             | 100                   | Ś                                  |              |
| nistración                              | 20,0 %                             | 100                   | Ś                                  |              |
| stratégica organizacional_ calificación | 20,0 %                             | 100                   |                                    |              |

Guardar cambios

### **COPIA DE SEGURIDAD**

#### Accede a SOFIA Área Personal

#### Copia De

#### Mis cursos /

#### PANEL DE NAVEGACIÓN + 🗘 × ✓ Mis cursos A Página principal del sitio > Secciones ✓ Mis cursos > PruebaTitulada\_v004 > PruebaComplementaria\_V01 > 41311416\_1\_VIRTUAL\_3 > 41311413\_1\_VIRTUAL\_2 > 41311412\_1\_VIRTUAL\_3 > 41311588\_1\_VIRTUAL\_2

#### ADMINISTRACIÓN

| <ul> <li>Administración del curso</li> </ul> | - <b>‡</b> ‡ ∽ |
|----------------------------------------------|----------------|
| 🏟 Configuración                              |                |
| Finalización del curso                       |                |
| > Usuarios                                   |                |
| <b>Filtros</b>                               |                |
| > Informes                                   |                |
| Configuración Calificaciones                 |                |
| Copia de seguridad                           |                |
|                                              |                |
| > Banco de preguntas                         |                |
| 🗔 Repositorios                               |                |
| A                                            |                |

- Herramientas Externas LTI
- Papelera de reciclaje

| 1. Ajustes iniciales ► 2. Ajustes del esquema ► 3. C               | Confirmación y rev |
|--------------------------------------------------------------------|--------------------|
| Configuración de la copia de seguridad                             |                    |
| IMS Common Cartridge 1.0                                           | × 🔒                |
| Incluir usuarios matriculados                                      | ✓ 🔒                |
| Hacer anónima la información de usuario                            | × 🔒                |
| Incluir asignaciones de rol de usuario                             | ✓ 🔒                |
| Incluir actividades y recursos                                     | ✓ 🔒                |
| Incluir bloques                                                    | ✓ 🔒                |
| Incluir archivos                                                   | ✓ 🔒                |
| Incluir filtros                                                    | ✓ 🔒                |
| Incluir comentarios                                                | ✓ 🔒                |
| Incluir insignias                                                  | ✓ 🔒                |
| Incluir eventos del calendario                                     | ✓ 🔒                |
| Incluir detalles del grado de avance del usuario                   | ✓ 🔒                |
| Incluir archivos "log" de cursos                                   | ✓ 🔒                |
| Incluir historial de calificaciones                                | ✓ 🔒                |
| Incluir banco de preguntas                                         | ✓ 🔒                |
| Incluir grupos y agrupamientos                                     | ✓ 🔒                |
| Incluye el estado del usuario en contenido como<br>actividades H5P | ✓ 🔒                |
| Incluir archivos heredados de curso                                | ~ 🔒                |

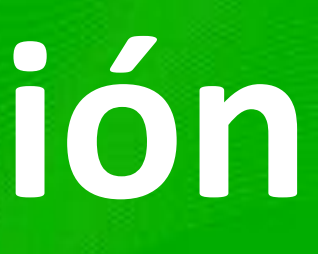

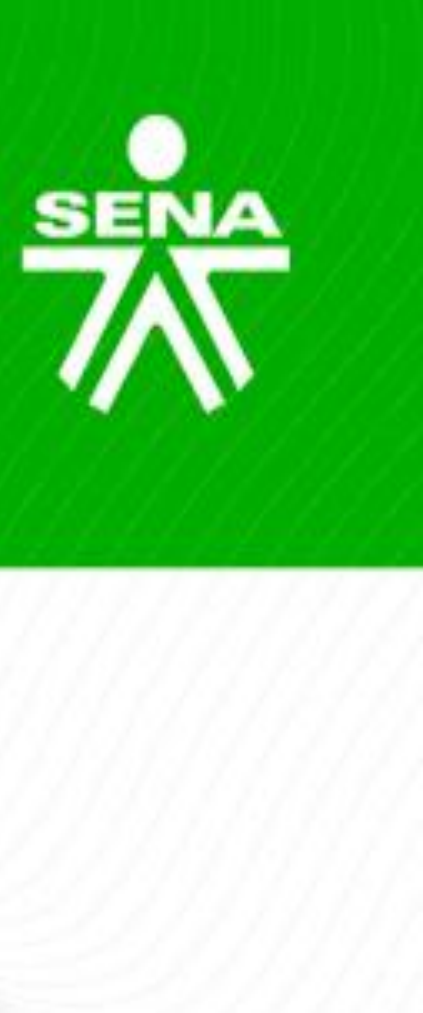

|                                                     | 🝂 👥 Aura andrea Sanchez 🌘 🖌 Modo de edición 🌑 |
|-----------------------------------------------------|-----------------------------------------------|
| eguridad Curso: PruebaComplementaria_V01            |                                               |
| PruebaComplementaria_V01 / Copia de seguridad       |                                               |
| ión 🛏 4. Ejecutar copia de seguridad 🛏 5. Completar |                                               |
|                                                     |                                               |
|                                                     |                                               |
|                                                     |                                               |
|                                                     |                                               |
|                                                     |                                               |
|                                                     |                                               |
|                                                     |                                               |
|                                                     |                                               |
|                                                     |                                               |
|                                                     |                                               |
|                                                     |                                               |
|                                                     |                                               |
|                                                     |                                               |
|                                                     |                                               |
|                                                     |                                               |
|                                                     |                                               |

### **BANCO DE PREGUNTAS**

| Accede a SOFIA Area Personal                                                                                                |   |                                                                                           |                |                   |                      |                       |                                                                   |                       |                                  | 📮6 👥2 Aur                       | a andrea Sanchez                      | Modo            | de edici |
|----------------------------------------------------------------------------------------------------|---|-------------------------------------------------------------------------------------------|----------------|-------------------|----------------------|-----------------------|-------------------------------------------------------------------|-----------------------|----------------------------------|---------------------------------|---------------------------------------|-----------------|----------|
|                                                                                                    |   |                                                                                           |                |                   | PruebaCom            | plementaria_V0        | )1                                                                |                       |                                  |                                 |                                       |                 |          |
|                                                                                                    |   | Mis cursos / PruebaComp                                                                   | lementa Mi     | s cursos / Prue   | baComplementaria     | a_V01 / Banco de      | e preguntas / Pr                                                  | eguntas 1 / Conf      | iguración Califica               | aciones                         |                                       |                 |          |
| PANEL DE NAVEGACIÓN                                                                                                    | 0 | Preguntas 🗢                                                                               |                |                   |                      |                       |                                                                   |                       |                                  |                                 |                                       |                 |          |
| <ul> <li>✓ Mis cursos</li> <li>◆ ◆ ✓</li> <li>◆ Página principal del sitio</li> </ul>                                       |   | Banco de pregunt                                                                          | as             |                   |                      |                       |                                                                   |                       |                                  |                                 |                                       |                 | Cape -   |
| <ul> <li>&gt; Secciones</li> <li>&gt; Mis surges</li> </ul>                                                                 |   | Coincidir Todos 🗢 de los sig                                                              | uientes:       |                   |                      |                       |                                                                   |                       |                                  |                                 |                                       |                 |          |
| <ul> <li>&gt; PruebaTitulada_v004</li> <li>&gt; PruebaComplementaria_V01</li> </ul>                                         |   | Coincidir Categoría                                                                       | \$             | Escriba o selecci | one 🔻 Por            | defecto en V2345632 P | Preselección del talento                                          | humano mediado por he | rramientas TIC (106) 🗙           | 🗆 Mostrar tamb                  | pién preguntas de las su              | bcategorías     |          |
| <ul> <li>&gt; 41311416_1_VIRTUAL_3</li> <li>&gt; 41311413_1_VIRTUAL_2</li> </ul>                                            |   | Υ                                                                                         |                |                   |                      |                       |                                                                   |                       |                                  |                                 |                                       |                 |          |
| <ul> <li>&gt; 41311412_1_VIRTUAL_3</li> <li>&gt; 41311588_1_VIRTUAL_2</li> </ul>                                            |   | Coincidir Mostrar preguntas                                                               | ocultas 🗢      | No 🕈              |                      |                       |                                                                   |                       |                                  |                                 |                                       |                 |          |
|                                                                                                    |   | + Añadir condición                                                                        |                |                   |                      |                       |                                                                   |                       |                                  |                                 | Limpiar filtros                       | Aplicar filtros |          |
| ADMINISTRACIÓN                                                                                                    | 0 | Crear una nueva pregunta                                                                  | Resetear colum | inas įMostra      | r el enunciado de la | pregunta en la lis    | ta de preguntas?                                                  | No                    |                                  | ~                               |                                       |                 |          |
| ✓ Administración del curso                                                                                                  |   |                                                                                           |                |                   |                      |                       | 1 2 »                                                             |                       |                                  |                                 |                                       |                 |          |
| <ul> <li>Configuración</li> <li>Finalización del curso</li> <li>Usuarios</li> <li>Filtros</li> <li>Informes</li> </ul>      |   | <ul> <li>□ ♥ Yregunta ♥ Y</li> <li>T Nombre de la preg</li> <li>▲ Número de ID</li> </ul> | unta /         | Acciones          | Estado 🌣 🗸           | Versión 🌣 🗸           | Creado por<br>Creado por<br>Nombre(s) /<br>Apellido(s) /<br>Fecha | Comentarios           | ¿Necesita<br>revisión?<br>? \$\$ | Índice de<br>facilidad<br>② ✿ ∽ | Eficiencia<br>discriminativa<br>? 🌣 🗸 | Uso 😮           | Últ<br>? |
| <ul> <li>Configuración Calificaciones</li> <li>Copia de seguridad</li> <li>Restaurar</li> <li>Banco de preguntas</li> </ul> |   | Arrastrar y soltar solt<br>LR                                                             | re el texto    | Editar 🛩          | Listo 🗢              | v3                    | Laura Ivonne<br>Rusinque<br>Gamboa<br>8 de mayo de<br>2024, 15:02 | 0                     | -                                | No<br>disponible                | No disponible                         | 0               | Nur      |
| <ul> <li>Herramientas Externas LTI</li> <li>Papelera de reciclaje</li> </ul>                                                |   | GA1-240201528-AA                                                                          | I-EV01_p01     | Editar 🗸          | Listo 🗢              | v1                    | Administrador<br>Usuario<br>8 de marzo                            | 0                     | -                                | No<br>disponible                | No disponible                         | 0               | Nur      |

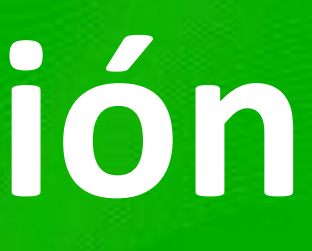

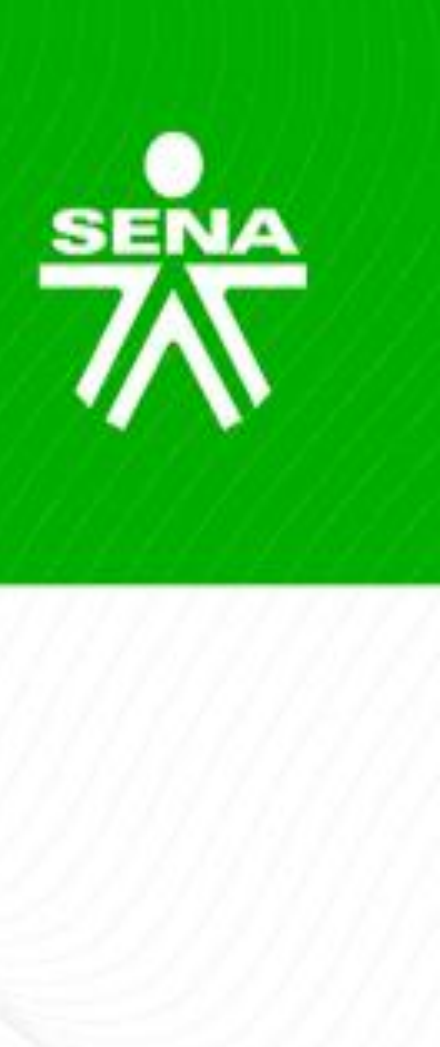

### REPOSITORIOS

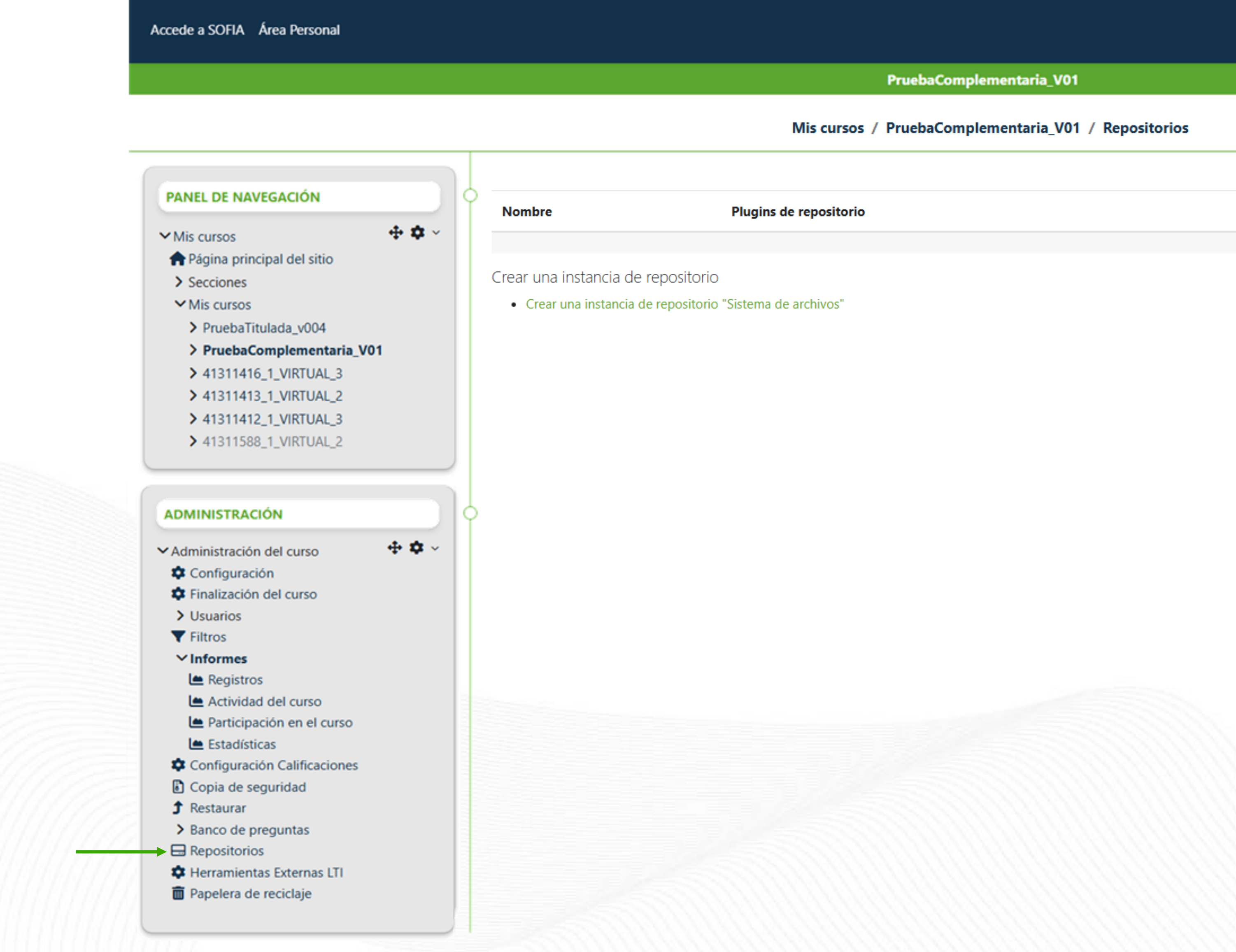

![](_page_34_Picture_3.jpeg)

![](_page_34_Picture_4.jpeg)

| PruebaComplementaria_V01 / Repositorios Configuración Borrar | 5    |
|--------------------------------------------------------------|------|
| PruebaComplementaria_V01 / Repositorios Configuración Borrar | 15 m |
| Configuración Borrar                                         | 5    |
| Configuración Borrar                                         | 000  |
|                                                              |      |
|                                                              |      |
|                                                              |      |
|                                                              |      |
|                                                              |      |
|                                                              |      |
|                                                              |      |
|                                                              |      |

### HERRAMIENTAS EXTERNAS LTI

![](_page_35_Figure_2.jpeg)

![](_page_35_Picture_3.jpeg)

![](_page_35_Picture_4.jpeg)

|                                 |                                                        | 🔔 📁 Aura andrea Sanchez 🌘 🗸  | Modo de edición                                                                                                 |
|---------------------------------|--------------------------------------------------------|------------------------------|----------------------------------------------------------------------------------------------------|
| PruebaComplementaria_V0         | 1                                                      |                              |                                                                                                    |
| baComplementaria_V01 / He       | rramientas Externas LTI                                |                              |                                                                                                    |
| como contenido interactivo o ev | valuación. Sus aprendices pueden acceder y usarlas sin | tener que salir de su curso. | The second second second second second second second second second second second second second second second se |
| Cuenta de uso                   | Mostrar en el selector de actividad                    | Acciones                     |                                                                                                    |
| 4                               |                                                        | (                            |                                                                                                    |
| 51                              |                                                        | 1                            | •                                                                                                    |

### PAPELERA DE RECICLAJE

#### Accede a SOFIA Área Personal

#### Mis cursos / Pruel

#### PANEL DE NAVEGACIÓN

#### ✓Mis cursos

- ne Página principal del sitio
- > Secciones
- ✓ Mis cursos
- PruebaTitulada\_v004
- > PruebaComplementaria\_V01
- > 41311416\_1\_VIRTUAL\_3
- > 41311413\_1\_VIRTUAL\_2
- > 41311412\_1\_VIRTUAL\_3
- > 41311588\_1\_VIRTUAL\_2

#### ADMINISTRACIÓN

✓ Administración del curso

- 🏟 Configuración
- Finalización del curso
- > Usuarios
- **Filtros**
- ✓ Informes
- 👛 Registros
- Actividad del curso
- 📥 Participación en el curso
- Estadísticas
- Configuración Calificaciones
- Copia de seguridad
- 1 Restaurar
- > Banco de preguntas
- Repositorios
- Herramientas Externas LTI
- Papelera de reciclaje

#### PruebaComplementaria\_V01: Papelera

Los contenidos serán borrados de forma definitiva después de 7 días.

#### Actividad

- Sesión de Bienvenida Fecha 25/02
- 🗋 Actividad de aprendizaje (dd/mm)
- Sala de atención sincrónica

#### Prueba

- prueba lunes

- Copia de calificaciones
- Regresar a Curso: PruebaComplementaria\_V01
- 🛞 Tematica dd/mm/aa Sesion 2. Nombre del tema. dd/mm 💬 prueba lunes 🗞 Sala de Atención Sincrónica Ficha XXX1 Sesión en línea bienvenida 27/01/25

4 🕸 🗸

- 🕂 💠 🗸

![](_page_36_Picture_54.jpeg)

|                                              | 👍 🗩 Aura andrea Sanchez 🚺 | 🔰 👻 Modo de ed |
|----------------------------------------------|---------------------------|----------------|
| PruebaComplementaria_V01                     |                           |                |
| baComplementaria_V01 / Papelera de reciclaje |                           |                |
| de reciclaje                                 |                           |                |
|                                              |                           |                |
| Fecha de eliminación                         | Restaurar                 | Borrar         |
| martes, 25 de febrero de 2025, 16:20         | 0                         |                |
| miércoles, 26 de febrero de 2025, 08:36      | ٢                         | <b>a</b>       |
| miércoles, 26 de febrero de 2025, 11:01      | •                         | <b></b>        |
| martes, 25 de febrero de 2025, 12:01         | •                         | <b>a</b>       |
| martes, 25 de febrero de 2025, 12:01         | •                         | <b>a</b>       |
| lunes, 24 de febrero de 2025, 17:12          | •                         | <b>a</b>       |
| martes, 25 de febrero de 2025, 15:13         | ٢                         | <b>A</b>       |
| lunes, 24 de febrero de 2025, 17:19          | •                         | <b>a</b>       |
| martes, 25 de febrero de 2025, 12:00         | ٢                         | <b>A</b>       |
| martes, 25 de febrero de 2025, 15:38         | ٢                         |                |
| viernes, 28 de febrero de 2025, 15:07        | •                         | <b>a</b>       |

# Guía AVA Versión 05

### https://compromiso.sena.edu.co/mapa/descarga.php?id=6624

| S |         | G        | SER<br>SISTEM/<br>uia Orienta | VICIO NACION<br>A INTEGRADO<br>ción Formació |
|---|---------|----------|-------------------------------|----------------------------------------------|
|   |         |          |                               |                                              |
|   |         |          |                               |                                              |
|   |         | G        | ESTIÓN                        | i de fori                                    |
|   | GUÍA    | DE ORIEN | TACION                        | NES PARA<br>APR                              |
|   | GUÍA    |          | TACION                        | NES PARA<br>APR                              |
|   |         |          | C                             | LASIFICA                                     |
|   | Pública |          | X                             | Pública                                      |
|   |         |          |                               |                                              |

![](_page_37_Picture_5.jpeg)

#### CompromISO

NAL DE APRENDIZAJE SENA DE GESTIÓN Y AUTOCONTROL on ambientes virtuales de aprendizaje Versión: 05

Código : GFPI-G-014

Fecha de Vigencia : 2024-12-27

#### PROCESO

MACIÓN PROFESIONAL INTEGRAL

A LA FORMACIÓN EN AMBIENTES VIRTUALES DE

RENDIZAJE –AVA- V5

A LA FORMACIÓN EN AMBIENTES VIRTUALES DE RENDIZAJE – AVA- V5

#### CIÓN DE LA INFORMACIÓN

a Clasificada

Pública Reservada

Diciembre de 2024

![](_page_38_Picture_0.jpeg)

![](_page_38_Picture_1.jpeg)

www.sena.edu.co

![](_page_38_Picture_3.jpeg)

# GRACIAS

Líneas de atención al ciudadano, empresarios y PQRS: Bogotá: +(57) 601 736 60 60 Línea gratuita resto del país: 018000 91 02 70 Línea nacional: +(57) 601 546 15 00

![](_page_38_Picture_6.jpeg)